Sistema para la Validación y Generación de la Plantilla de Información Patronal utilizada por la Plataforma del SIDEIMSS.

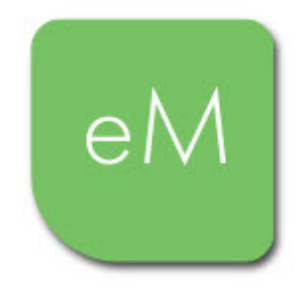

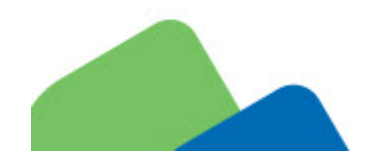

Manual de Usuario Revisión 29.sep.2020

dSoft, S.A. de C.V. Cracovia No.72, Torre A, Oficina PO04, Col. San Ángel, Del. Álvaro Obregón C.P. 01000, México, Cuidad de México. Teléfono: 5677-3812

http://www.dsoft.mx

ventas@dsoft.mx soporte@dsoft.mx

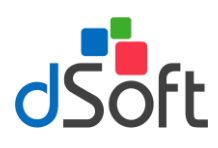

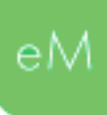

# Contenido

| 1.                               |                                                                                                    | Introducción                                                                                                    | 4                                                                                      |
|----------------------------------|----------------------------------------------------------------------------------------------------|----------------------------------------------------------------------------------------------------|----------------------------------------------------------------------------------------|
| 2.                               |                                                                                                    | Plantilla de información patronal                                                                                                    | 6                                                                                      |
|                                  | 2.1.                                                                                                    | . Nueva plantilla                                                                                                    | 6                                                                                      |
|                                  | 2.2.                                                                                                    | . Abrir plantilla                                                                                                    | 6                                                                                      |
|                                  | 2.3.                                                                                                    | . Transferir información del año anterior                                                                                                    | 7                                                                                      |
|                                  | 2.4.                                                                                                    | . Guardar plantilla                                                                                                    | 7                                                                                      |
| 3.                               |                                                                                                    | Panel de Control                                                                                                    | 8                                                                                      |
|                                  | 3.1.                                                                                                    | . Control de la visualización de Anexos según su condición de ser o no aplicables                                                                                                    | 8                                                                                      |
|                                  | 3.2.                                                                                                    | . Significado de la agrupación por colores dentro del panel                                                                                                    | 8                                                                                      |
| 4.                               |                                                                                                    | Importar información desde archivos CSV                                                                                                    | 9                                                                                      |
| 5.                               |                                                                                                    | Integración del concepto Otros Ingresos por Salarios                                                                                                    | 10                                                                                     |
| 6.                               |                                                                                                    | Integración del concepto Pagos por separación                                                                                                    | 13                                                                                     |
| 7.                               |                                                                                                    | Agregar Concepto en Anexo o Cédula de Dictamen                                                                                                    | 15                                                                                     |
| 8.                               |                                                                                                    | Eliminar Concepto en Anexo o Cédula de Dictamen                                                                                                    | 15                                                                                     |
| 0                                |                                                                                                    | Calcular Totales                                                                                                    | 16                                                                                     |
| 9.                               |                                                                                                    |                                                                                                    |                                                                                        |
| 9.                               | 9.1.                                                                                                    | . Determinación de base integrable                                                                                                    | 16                                                                                     |
| 9.<br>10                         | 9.1.<br>).                                                                                                    | . Determinación de base integrable<br>Importar información del SUA                                                                                                    | 16<br>18                                                                               |
| 9.<br>10<br>11                   | 9.1.<br>).<br>I.                                                                                                    | . Determinación de base integrable<br>Importar información del SUA<br>Cotejar Información de identificación del SUA vs. trabajadores CFDI                                                                                                    | 16<br>18<br>19                                                                         |
| 9.<br>10<br>11                   | 9.1.<br>).<br>I.<br>11. <sup>-</sup>                                                                                                    | . Determinación de base integrable<br>Importar información del SUA<br>Cotejar Información de identificación del SUA vs. trabajadores CFDI<br>1. Imprimir inconsistencias                                                                                                    | 16<br>18<br>19<br>21                                                                   |
| 9.<br>10<br>11                   | 9.1.<br>).<br>11.<br>11.2                                                                                                    | <ul> <li>Determinación de base integrable</li> <li>Importar información del SUA</li> <li>Cotejar Información de identificación del SUA vs. trabajadores CFDI</li> <li>1. Imprimir inconsistencias</li> <li>2. Seleccionar dato correcto (<i>para corregir varias inconsistencias en un solo paso</i>)</li> </ul>                                                                                                    | 16<br>18<br>19<br>21<br>21                                                             |
| 9.<br>10<br>11                   | 9.1.<br>).<br>11. <sup>7</sup><br>11.7<br>2.                                                                                                    | <ul> <li>Determinación de base integrable</li> <li>Importar información del SUA</li> <li>Cotejar Información de identificación del SUA vs. trabajadores CFDI</li> <li>1. Imprimir inconsistencias</li> <li>2. Seleccionar dato correcto (<i>para corregir varias inconsistencias en un solo paso</i>)</li> <li>Importar balanza de comprobación</li> </ul>                                                                                                    | 16<br>18<br>19<br>21<br>21<br>23                                                       |
| 9.<br>10<br>11                   | 9.1.<br>).<br>11.<br>11.<br>2.<br>12.                                                                                                    | <ul> <li>Determinación de base integrable</li> <li>Importar información del SUA</li> <li>Cotejar Información de identificación del SUA vs. trabajadores CFDI</li> <li>Imprimir inconsistencias</li> <li>Seleccionar dato correcto (<i>para corregir varias inconsistencias en un solo paso</i>)</li> <li>Importar balanza de comprobación.</li> <li>Importar Balanza tipo Contabilidad Electrónica (xml)</li> </ul>                                                                                                    | 16<br>18<br>21<br>21<br>23<br>23                                                       |
| 9.<br>10<br>11                   | 9.1.<br>).<br>11. <sup>7</sup><br>11.7<br><u>2.</u><br>12. <sup>7</sup>                                                                                        | <ul> <li>Determinación de base integrable</li> <li>Importar información del SUA</li> <li>Cotejar Información de identificación del SUA vs. trabajadores CFDI</li> <li>Imprimir inconsistencias</li> <li>Seleccionar dato correcto (<i>para corregir varias inconsistencias en un solo paso</i>)</li> <li>Importar balanza de comprobación.</li> <li>Importar Balanza tipo Contabilidad Electrónica (xml)</li> <li>2.1.1. Replicar Balanza en Plantilla</li> </ul>                                                                                                    | 16<br>18<br>19<br>21<br>21<br>23<br>23<br>23                                           |
| 9.<br>10<br>11                   | 9.1.<br>).<br>11. <sup>7</sup><br>11.2<br>2.<br>12. <sup>7</sup><br>12.2                                                                                       | <ul> <li>Determinación de base integrable</li> <li>Importar información del SUA</li> <li>Cotejar Información de identificación del SUA vs. trabajadores CFDI.</li> <li>Imprimir inconsistencias</li> <li>Seleccionar dato correcto (<i>para corregir varias inconsistencias en un solo paso</i>)</li> <li>Importar balanza de comprobación.</li> <li>Importar Balanza tipo Contabilidad Electrónica (xml)</li> <li>2.1.1. Replicar Balanza en Plantilla</li> <li>Importar Balanza tipo Excel (xlsx)</li> </ul>                                                                                                    | 16<br>18<br>21<br>21<br>23<br>23<br>25<br>26                                           |
| 9.<br>10<br>11                   | 9.1.<br>).<br>11.<br>11.<br>2.<br>12.<br>12.<br>12.<br>12.                                                                                                    | <ul> <li>Determinación de base integrable</li> <li>Importar información del SUA</li> <li>Cotejar Información de identificación del SUA vs. trabajadores CFDI.</li> <li>Imprimir inconsistencias</li></ul>                                                                                                    | 16<br>18<br>19<br>21<br>21<br>23<br>23<br>25<br>26<br>27                               |
| 9.<br>10<br>11                   | 9.1.<br>).<br>11.<br>11.<br>2.<br>12.<br>12.<br>12.<br>12.<br>12.<br>12.<br>12.                                                                                | <ul> <li>Determinación de base integrable</li></ul>                                                                                                    | 16<br>18<br>19<br>21<br>21<br>23<br>23<br>25<br>26<br>27<br>28                         |
| 9.<br>10<br>11<br>12             | 9.1.<br>).<br>11. <sup>7</sup><br>11.2<br>12.7<br>12.7<br>12.3<br>12.3<br>12                                                                                   | <ul> <li>Determinación de base integrable</li> <li>Importar información del SUA</li> <li>Cotejar Información de identificación del SUA vs. trabajadores CFDI</li> <li>Imprimir inconsistencias</li> <li>Seleccionar dato correcto (<i>para corregir varias inconsistencias en un solo paso</i>)</li> <li>Importar balanza de comprobación.</li> <li>Importar Balanza tipo Contabilidad Electrónica (xml)</li> <li>2.1.1. Replicar Balanza en Plantilla</li> <li>Importar Balanza tipo Excel (xlsx)</li> <li>2.2.1. Asociar o clasificar una cuenta de balanza con un Código Agrupador SAT</li> <li>Importar información del Visor de nómina (DetalleMensual)</li></ul>                                                                                              | 16<br>18<br>19<br>21<br>21<br>23<br>23<br>25<br>26<br>27<br>28<br>29                   |
| 9.<br>10<br>11<br>12<br>13<br>14 | 9.1.<br>).<br>11.<br>11.<br>11.<br>2.<br>12.<br>12.<br>12.<br>12.<br>12.<br>12.                                                                                | <ul> <li>Determinación de base integrable</li> <li>Importar información del SUA</li> <li>Cotejar Información de identificación del SUA vs. trabajadores CFDI.</li> <li>Imprimir inconsistencias</li></ul>                                                                                                    | 16<br>18<br>19<br>21<br>21<br>23<br>23<br>25<br>26<br>27<br>28<br>29<br>30             |
| 9.<br>10<br>11<br>12<br>13<br>14 | 9.1.<br>).<br>11. <sup>7</sup><br>11.7<br>12.7<br>12.7<br>12.7<br>12.3<br>12.3<br>12.7<br>12.3<br>12.7<br>12.7<br>12.7<br>12.7<br>12.7<br>12.7<br>12.7<br>12.7 | <ul> <li>Determinación de base integrable<br/>Importar información del SUA</li> <li>Cotejar Información de identificación del SUA vs. trabajadores CFDI</li> <li>Imprimir inconsistencias</li> <li>Seleccionar dato correcto (<i>para corregir varias inconsistencias en un solo paso</i>)</li> <li>Importar balanza de comprobación</li> <li>Importar Balanza tipo Contabilidad Electrónica (xml)</li> <li>Importar Balanza en Plantilla</li> <li>Importar Balanza tipo Excel (xlsx)</li> <li>2.2.1. Asociar o clasificar una cuenta de balanza con un Código Agrupador SAT</li> <li>2.2.2. Replicar Balanza en Plantilla</li> <li>Importar información del Visor de nómina (DetalleMensual)</li> <li>Validación de datos</li> <li>Validación de Anexos</li> </ul> | 16<br>18<br>19<br>21<br>21<br>23<br>23<br>23<br>25<br>26<br>27<br>28<br>29<br>30<br>30 |

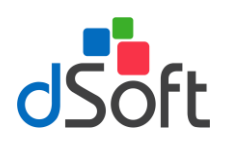

| 15.1  | 1. Vista previa / Imprimir                                       | 34 |
|-------|------------------------------------------------------------------|----|
| 15.2  | 2. Guardar Como PDF                                              | 34 |
| 16.   | Verificación de cruces                                           | 35 |
| 17.   | Generar archivos txt o ZIP con el formato requerido por SIDEIMSS | 36 |
| Apénd | lice I Información del año anterior que se transfiere            | 37 |

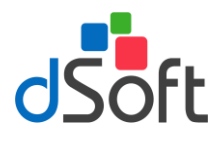

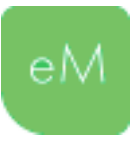

# 1. Introducción

Es un complemento COM de Microsoft Office que constituye un sistema informático dentro de Excel para el llenado, impresión, verificación y generación de la plantilla de información patronal en Excel para la plataforma del SIDEIMSS.

# **Características**:

- Importación de información desde archivos en formato .CSV (texto) con los acumulados de CFDI de nómina de acuerdo al catálogo SAT generados con el sistema eComprobante META/NOM para el llenado del anexo "Remuneraciones pagadas".
- Importación de información desde archivos en formato .CSV (texto) con base a la información de los CFDI de nómina desde el sistema eComprobante META/NOM para el llenado de los datos más relevantes de los anexos:
  - Registros Patronales.
  - Remuneraciones pagadas.
  - Pagos a personas físicas.
  - Prestador de servicios.
  - Sección A. Personal Proporcionado.
  - Sección A. Personal Subcontratado.
  - Sección A. Patrón construcción.
  - Sección B. Personal construcción.
- Importación de un archivo CSV (texto) que contiene los totales de percepciones por clave de la compañía y clave SAT, que permitirá generar la cedula "A Detalle de remuneraciones" con los totales a revisar del anexo remuneraciones pagadas y la inserción de conceptos de nómina asociados a la clave SAT "Otros ingresos por salarios".
- Captura de información de cada anexo del dictamen en una plantilla del sistema que permite realizar una captura más ágil y dinámica.
- Permite agregar y eliminar renglones en los diferentes anexos o apartados de forma masiva.
- Impresión optimizada de los anexos de la plantilla de información patronal en Excel de SIDEIMSS que permite obtener un reporte en vista preliminar o en formato PDF en un solo paso con todos los anexos del dictamen, incluyendo cálculo de totales de cada anexo y la visualización de importes con separación de miles.
- Cálculo de totales en cualquier momento de los diferentes anexos que requieren la suma de los registros tanto vertical como horizontalmente.
- Validación de la información contenida en cada anexo de acuerdo a las especificaciones técnicas descritas en el manual del usuario (instructivo) del SIDEIMSS, tanto en la plantilla de información patronal en Excel como las validaciones que se ejecutan al subir los archivos a la plataforma por Internet.

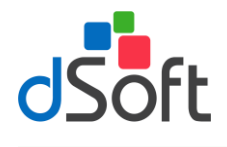

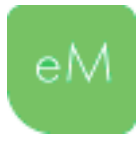

- Importación del catálogo de cuentas y saldos de la balanza de comprobación XML de la contabilidad electrónica para el llenado del anexo "Balanza de comprobación".
- Importación de una balanza de comprobación en formato Excel mediante a un layout para hacer la homologación y/o clasificación de acuerdo al código agrupador SAT y realizar el pegado de dicho trabajo en el anexo "Balanza de comprobación".
- Ejecución de cruces de saldos del anexo "Balanza de comprobación" que contiene las cuentas y saldos de acuerdo al catálogo estándar de la contabilidad electrónica (código agrupador) contra los importes del anexo "Remuneraciones pagadas".
- Generación de los archivos individuales en formato TXT o ZIP por cada anexo con el formato requerido para su lectura en la nueva plataforma de presentación del SIDEIMSS.
- Generación de todos los archivos TXT y ZIP en un solo paso nombrados mediante el RFC y nombre del anexo, para su lectura en la nueva plataforma de presentación del SIDEIMSS.
- Panel de navegación para localizar rápidamente un anexo o apartado ende la plantilla de SIDEIMSS.

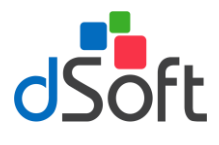

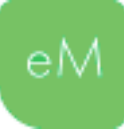

# 2. Plantilla de información patronal

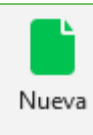

## 2.1. Nueva plantilla

Para la creación de una nueva plantilla, haga clic en la pestaña **eSIDEIMSS**, posteriormente haga clic en el botón **[Nueva]** ubicado en grupo **Inicio** de la cinta de opciones.

Enseguida se desplegará una ventana como la de la siguiente imagen:

| Nu | ueva plantilla |         |         |           | ×        |
|----|----------------|---------|---------|-----------|----------|
|    | Cliente        |         |         |           |          |
|    | Ejercicio      | 2017    | -       |           |          |
|    | RFC            | DSO9803 | 05FC5   |           |          |
|    | Nombre         | DSOFT S | A DE CV |           |          |
|    |                |         |         |           |          |
|    |                |         |         | Aceptar ( | Cancelar |

Especifique los datos solicitados y haga clic en el botón [Aceptar].

Si el proceso de creación finaliza satisfactoriamente se desplegará un aviso que lo confirme. Las plantillas creadas en **eSIDEIMSS** se almacenarás en la carpeta de la aplicación (*C:\dSoft\eSIDEIMSS17*), conforme al Ejercicio y RFC especificados.

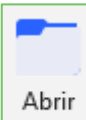

# 2.2. Abrir plantilla

Para abrir una plantilla previamente creada haga clic en el botón **[Abrir]** del grupo **Inicio**, ubique el archivo con extensión **.xlsm** y enseguida haga clic en el botón **[Abrir]** del cuadro lialogo

de dialogo.

| 🛣 Abrir plantilla de información patronal                                                 |                                                     | ×                  |
|-------------------------------------------------------------------------------------------|-----------------------------------------------------|--------------------|
| $\leftarrow \rightarrow \checkmark \uparrow$ $\checkmark$ dSoft $\rightarrow$ eSIDEIMSS17 | > 2017 > DSO980305FC5 v 改 Buscar en DSO980          | 305FC5 🔎           |
| Organizar 🔻 Nueva carpeta                                                                 | 8=:                                                 | - 🔳 🕐              |
| 🕹 Acceso ránido                                                                           | Nombre                                              | Fecha de modifica. |
| Accestaplas                                                                               | PlantillaInformaciónPatronal_DSO980305FC5_2017.xlsm | 22/08/2018 06:01   |
| 🗦 Dropbox                                                                                 | 🔄 exportar todo                                     | 20/08/2018 07:42   |
| 🝊 OneDrive                                                                                |                                                     |                    |
| 📃 Este equipo                                                                             |                                                     |                    |
| 🚅 Red                                                                                     | <                                                   | >                  |
| Nombre de archivo: Plant                                                                  | illalnformaciónPatronal_DSO980305FC5_i v *.xlsm     | Cancelar           |

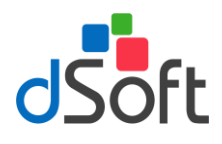

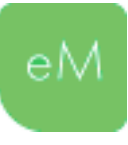

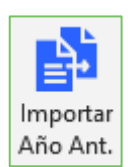

#### 2.3. Transferir información del año anterior.

Permite transferir la información de determinados anexos de la plantilla de información patronal del año anterior a sus equivalentes en la plantilla del año actual.

Para realizar la transferencia de información de una plantilla del año anterior realice lo siguiente:

- a) Haga clic en el botón [Transferir Inf. Año Ant.].
- b) En la ventana que se despliega enseguida, seleccione la plantilla del año anterior y haga clic en el botón **[Abrir].**

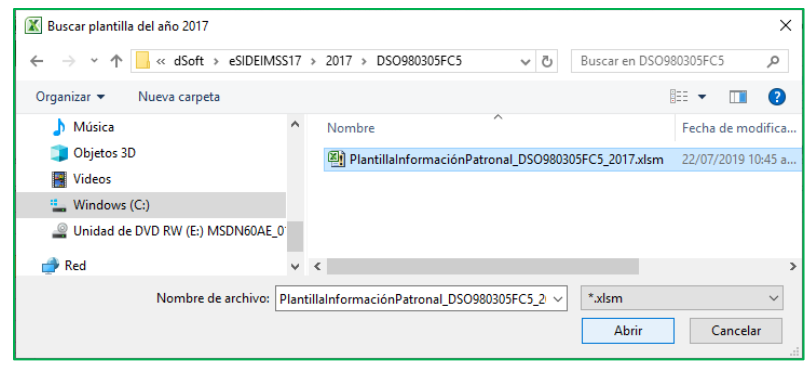

c) A continuación, se desplegará una ventana en la que se relacionan los anexos en los que se encontró información a transferir.

| Tioja                           | l itulo                      | Transferr    |
|---------------------------------|------------------------------|--------------|
| Sección A. Procesos de trabajo  | Clasificación de empresas Se |              |
| Sección B. Bienes y materias    | Clasificación de empresas Se |              |
| Sección C. Maquinaria y equipo  | Clasificación de empresas Se | $\checkmark$ |
| Sección D. Equipo de transporte | Clasificación de empresas Se |              |
| Sección E. Personal             | Clasificación de empresas Se | $\checkmark$ |
| C.E. Act. complementarias       | Clasificación de empresas Se |              |
|                                 |                              |              |
|                                 |                              |              |

- d) Confirme la selección de los anexos o bien deshabilite, si así lo considera, en la columna Transferir.
- e) Adicionalmente podrá transferir la información referente a los Atestiguamientos y a la Cédula A Detalle Remuneraciones, puede optar por no transferir esta información deshabilitando

Para conocer el detalle de la información que se transfiere vea el *Apéndice I Información del año* anterior que se transfiere.

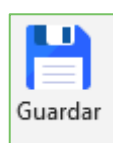

#### 2.4. Guardar plantilla

Si requiere guardar los cambios realizados en la plantilla haga clic en el botón [Guardar] que se encuentra en el grupo Inicio.

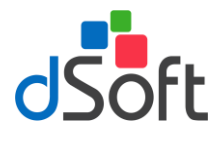

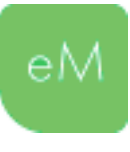

# 3. Panel de Control

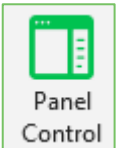

Esta opción le permitirá desplazarse dentro de los Anexos, Atestiguamientos y Cédulas que integran la plantilla de información patronal, adicionalmente podrá establecer el estado de aplicación de los anexos marcando o desmarcando la casilla Aplicar. Para acceder al Panel haga clic en la pestaña **eSIDEIMSS**, posteriormente haga clic en el botón **[Panel Control]** 

que se encuentra en el grupo **Plantilla Información Patronal** de la cinta de opciones.

El panel se ubicará al lado derecho mostrando la relación de Anexos, Atestiguamientos y Cédulas que conforman la Plantilla de Información Patronal.

Para desplazarse a una hoja especifica dentro de la plantilla utilice la opción Buscar ubicada en la parte superior del panel.

# 3.1. Control de la visualización de Anexos según su condición de ser o no aplicables.

Si requiere ocultar los Anexos que no le sean aplicables al Patrón o sujeto obligado a dictaminarse, desmarque la casilla Aplicar, considere que hay anexos que se presentan de manera obligatoria y que éstos no podrán deshabilitarse.

Si requiere mostrar un Anexo que identificó previamente como no aplicable, haga clic en la casilla "**Mostrar anexos y/o apartados que no aplican (opcionales)**", seleccione el anexo en la lista y marque la casilla Aplicar.

#### 3.2. Significado de la agrupación por colores dentro del panel.

La agrupación que representan los colores dentro del panel corresponde a los anexos que tiene la condición de obligatorios y a la relación o dependencia que existe entre un Anexo con su Atestiguamiento y/o con una Cédula de dictamen.

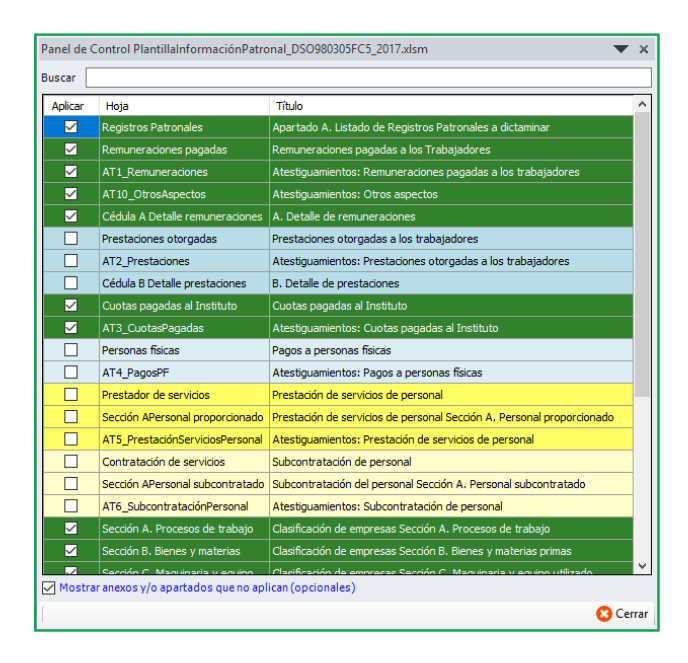

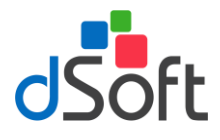

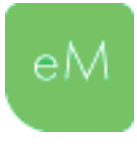

# 4. Importar información desde archivos CSV

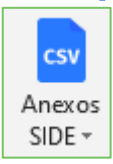

Esta opción le permitirá realizar la importación de los archivos en formato .CSV (texto) con base a la información de los CFDI de las nóminas, generados desde el sistema **"eComprobante META/NOM"** para el llenado del dictamen, los anexos que podrán integrarse son los siguientes:

- ✓ Registros Patronales.
- ✓ Remuneraciones pagadas.
- Pagos a personas físicas.
- ✓ Prestador de servicios.
- ✓ Sección A. Personal Proporcionado.
- ✓ Sección A. Personal Subcontratado.
- ✓ Sección A. Patrón construcción.
- ✓ Sección B. Personal construcción.

Para realizar la importación de los archivos CSV haga clic en la pestaña **eSIDEIMSS**, después haga clic en el botón **[Importar .csv]** ubicado en el grupo **Plantilla Información Patronal** de la cinta de opciones.

Después de hacer clic sobre esta opción se desplegará la ventana **Abrir**, ubique el archivo .CSV previamente generado en **eComprobante META/NOM** y haga clic en el botón **[Abrir]**.

**Importante**: Es necesario mantener el nombre del archivo tal como lo genera **eComprobante** *META/NOM*.

| -> · · 🛧 📙 > Est     | te equipo → Unidad C (C:) → dSoft → eS    | IDEIMSS17              |                     | ∨ Č Buse | ar en eSIDEIMSS17 | ۶ |
|----------------------|-------------------------------------------|------------------------|---------------------|----------|-------------------|---|
| ganizar 👻 🛛 Nueva ca | arpeta                                    |                        |                     |          |                   | ( |
| Este equipo          | Nombre                                    | Fecha de modifica      | Тіро                | Tamaño   |                   |   |
| Descargas            | 2017                                      | 15/08/2018 10:44 a     | Carpeta de archivos |          |                   |   |
| Documentos           | DSO980305FC5_Personas físicas.csv         | 15/08/2018 12:22       | Archivo de valores  | 7 KB     |                   |   |
| Escritorio           | DSO980305FC5_Registros Patronales         | .csv 15/08/2018 12:22  | Archivo de valores  | 1 KB     |                   |   |
|                      | DSO980305FC5_Remuneraciones page          | gada 15/08/2018 12:22  | Archivo de valores  | 5 KB     |                   |   |
| Música               | DSO980305FC5_Totales_ClaveCla_Vs          | _Clav 15/08/2018 12:22 | Archivo de valores  | 2 KB     |                   |   |
| Objetos 3D           |                                           |                        |                     |          |                   |   |
| Vídeos               |                                           |                        |                     |          |                   |   |
| Unidad C (C:)        |                                           |                        |                     |          |                   |   |
| Unidad D (D:)        |                                           |                        |                     |          |                   |   |
| Distribucion (\\F    |                                           |                        |                     |          |                   |   |
| 👷 eFactura (\\vosti  |                                           |                        |                     |          |                   |   |
| 🛫 Usuarios (\\hp_s   |                                           |                        |                     |          |                   |   |
| 🛫 eFactura (\\hp_s   |                                           |                        |                     |          |                   |   |
| ■ Sistemas (\\hn s ¥ |                                           |                        |                     |          |                   |   |
| Nom                  | hre: DSO080205EC5 Registron Patropaler or |                        |                     | ***      | DV                |   |

Si la integración de la información concluye con éxito, se desplegará un mensaje como el de la siguiente imagen:

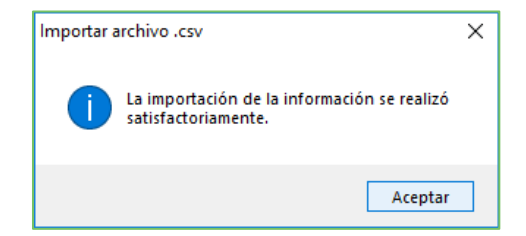

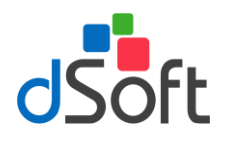

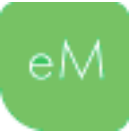

# 4.1. Anexo Remuneraciones pagadas y Acumulado Remuneraciones CFDI

Cuando realiza la importación del archivo .csv para integrar el anexo **Remuneraciones pagadas** observará que se agrega la hoja **AcumuladoRemuneraciones\_CFDI**, esta hoja además de contener información relativa a las remuneraciones pagadas y el detalle de Días pagados, Faltas, Incapacidades y Horas extras, le permitirá indicar que conceptos se integran al salario base de cotización y, de ser necesario, los importes de aquellos conceptos parcialmente integrables y los no integrables, esto le permitirá:

- Al ser configurable por el usuario, determinar con mayor precisión el Total de conceptos integrables anual por trabajador, que se compara con la suma de salarios diarios integrados del SUA anual también por trabajador, en un apartado especial de la hoja Remuneraciones pagadas, lo que ayuda a identificar diferencias en cotización de cuotas.
- b. Determinar una prueba global con conceptos NO integrable en la hoja Cédula A Detalle remuneraciones con la que se confirman las cantidades a capturar en la Cedula de dictamen Detalle de remuneraciones, en el portal SIDEIMSS.

|    |     | F      | G                     | н                                     | 1                                                                          | J                                     | К                                                                | AV           | AW             | AX                                               | AY                                                    | AZ           | BA                                |   |
|----|-----|--------|-----------------------|---------------------------------------|----------------------------------------------------------------------------|---------------------------------------|------------------------------------------------------------------|--------------|----------------|--------------------------------------------------|-------------------------------------------------------|--------------|-----------------------------------|---|
| 1  |     | ¿Se in | tegra al salario ba   | se de cotización?:                    | SI                                                                         | SI                                    | NO                                                               | NO           |                |                                                  |                                                       |              |                                   |   |
| 2  | RFC |        | CURP                  | Sueldos, Salarios<br>Rayas y Jornales | Sueldos, Salarios<br>Rayas y Jornales<br>(Menos Faltas e<br>Incapacidades) | Gratificación<br>Anual<br>(Aguinaldo) | Participación de<br>Ios Trabajadores<br>en las Utilidades<br>PTU | Viáticos     | Total          | Mas:<br>Conceptos<br>parcialmente<br>integrables | Menos:<br>Conceptos<br>parcialmente no<br>integrables |              | Total conceptos<br>no integrables |   |
| 3  |     |        |                       | 97,599.45                             | 97,599.45                                                                  | 4,072.50                              | 1,496.00                                                         |              | 113,335.38     |                                                  |                                                       | 106,959.29   | 6,376.09                          |   |
| 4  |     |        |                       | 748,677.60                            | 748,677.60                                                                 | 31,194.90                             | 4,694.00                                                         |              | 1,300,079.99   |                                                  |                                                       | 1,265,748.74 | 34,331.25                         |   |
| 5  |     |        |                       | 153,333.00                            | 153,333.00                                                                 | 6,390.00                              | 1,696.00                                                         |              | 165,886.30     |                                                  |                                                       | 163,234.65   | 2,651.65                          |   |
| 6  |     |        |                       | 365,468.40                            | 365,468.40                                                                 | 15,227.85                             | 2,685.00                                                         |              | 422,973.54     |                                                  |                                                       | 400,492.40   | 22,481.14                         |   |
| 7  |     |        |                       | 13,206.00                             | 13,206.00                                                                  |                                       |                                                                  |              | 14,164.50      |                                                  |                                                       | 13,845.00    | 319.50                            |   |
| 8  |     |        |                       | 29,964.73                             | 29,964.73                                                                  | 1,249.32                              |                                                                  |              | 32,764.98      |                                                  |                                                       | 32,764.98    | 0.00                              |   |
| 9  |     | _      | and the second second | 23,785.47                             | 23,785.47                                                                  | 983.67                                |                                                                  |              | 26,499.51      |                                                  |                                                       | 25,887.51    | 612.00                            |   |
| 10 |     |        |                       | 126,140.63                            | 125,286.67                                                                 | 5,219.26                              | 1,320.00                                                         |              | 137,327.96     |                                                  |                                                       | 134,991.62   | 2,336.34                          |   |
| 11 |     |        |                       | 27,299.70                             | 27,299.70                                                                  |                                       | 1,341.00                                                         |              | 31,370.70      |                                                  |                                                       | 28,664.70    | 2,706.00                          |   |
| 12 |     |        |                       | 266,904.00                            | 266,904.00                                                                 | 11,121.00                             | 2,253.00                                                         |              | 305,856.30     |                                                  |                                                       | 292,482.30   | 13,374.00                         |   |
| 13 |     |        |                       | 203,092.50                            | 203,092.50                                                                 | 8,782.50                              | 1,846.00                                                         |              | 234,908.67     |                                                  |                                                       | 222,907.96   | 12,000.71                         |   |
| 14 |     |        |                       | 48,060.07                             | 46,228.51                                                                  | 1,948.52                              |                                                                  |              | 51,243.05      |                                                  |                                                       | 49,830.05    | 1,413.00                          |   |
| 15 |     |        |                       | 11,054.38                             | 10,782.38                                                                  | 435.95                                |                                                                  |              | 11,873.92      |                                                  |                                                       | 11,669.92    | 204.00                            |   |
| 16 | -   |        |                       | 364,839.75                            | 364,839.75                                                                 | 17,295.00                             | 2,438.00                                                         |              | 418,726.65     |                                                  |                                                       | 401,247.73   | 17,478.92                         |   |
| 17 |     | -      |                       | 113,191.50                            | 111,977.07                                                                 | 4,962.58                              |                                                                  |              | 126,262.95     |                                                  |                                                       | 121,284.43   | 4,978.52                          |   |
| 18 |     |        |                       | 270,200.85                            | 270,200.85                                                                 | 13,650.00                             | 2,240.00                                                         |              | 300,280.86     |                                                  |                                                       | 292,810.86   | 7,470.00                          | - |
|    | • • | Reg    | jistros Patronales R  | emuneraciones pagada                  | s AcumuladoR                                                               | emuneraciones_C                       | DetalleMov                                                       | s_SUA AT1_Re | muneraciones . | . + : •                                          |                                                       |              | Þ                                 |   |

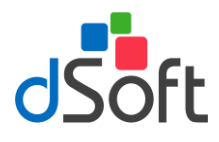

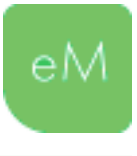

# 5. Integración del concepto Otros Ingresos por Salarios

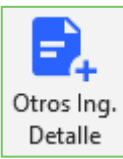

Esta opción le permitirá realizar la integración del concepto **Otros Ingresos por Salarios** de la **Cédula de Dictamen A. Detalle de remuneraciones** de acuerdo a la información que se importa del archivo CSV que contiene el detalle de percepciones por clave de la compañía y clave SAT generado desde **eComprobante META/NOM**.

Para realizar la integración del concepto Otros Ingresos por Salarios de la Cédula A Detalle remuneraciones, haga clic en la pestaña **eSIDEIMSS**, enseguida haga clic en el botón **Otros Ing. Detalle** del grupo **Plantilla Información Patronal**.

Después de hacer clic sobre esta opción se desplegará la ventana **Abrir**, ubique el archivo .CSV previamente generado en **eComprobante META/NOM** y haga clic en el botón **[Abrir]**.

**Importante**: *Es necesario mantener el nombre del archivo tal como lo genera eComprobante META/NOM.* 

| X Abrir                                                                       |                                                                                   |                    |                     |          |                          |         |   |  |  |  |
|-------------------------------------------------------------------------------|-----------------------------------------------------------------------------------|--------------------|---------------------|----------|--------------------------|---------|---|--|--|--|
| $\leftarrow$ $\rightarrow$ $\checkmark$ $\uparrow$ $\square$ $\rightarrow$ Es | te equipo $\rightarrow$ Unidad C (C:) $\rightarrow$ dSoft $\rightarrow$ eSIDEIMSS | i17 >              |                     | ע פֿי Ba | uscar en eSIDEIMSS17     |         | P |  |  |  |
| Organizar 🔻 Nueva carpeta 🔠 👻                                                 |                                                                                   |                    |                     |          |                          |         |   |  |  |  |
| Este equipo                                                                   | Nombre                                                                            | Fecha de modifica  | Тіро                | Tamaño   |                          |         |   |  |  |  |
| Descargas                                                                     | 2017                                                                              | 15/08/2018 10:44 a | Carpeta de archivos |          |                          |         |   |  |  |  |
| Documentos                                                                    | DSO980305FC5_Personas físicas.csv                                                 | 15/08/2018 12:22   | Archivo de valores  | 7 KB     |                          |         |   |  |  |  |
| Escritorio                                                                    | DSO980305FC5_Registros Patronales.csv                                             | 15/08/2018 12:22   | Archivo de valores  | 1 KB     |                          |         |   |  |  |  |
|                                                                               | DSO980305FC5_Remuneraciones pagada                                                | 15/08/2018 12:22   | Archivo de valores  | 5 KB     |                          |         |   |  |  |  |
| Magenes                                                                       | DSO980305FC5_Totales_ClaveCla_Vs_Clav                                             | 15/08/2018 12:22   | Archivo de valores  | 2 KB     |                          |         |   |  |  |  |
|                                                                               |                                                                                   |                    |                     |          |                          |         |   |  |  |  |
| Objetos 3D                                                                    |                                                                                   |                    |                     |          |                          |         |   |  |  |  |
| Vídeos                                                                        |                                                                                   |                    |                     |          |                          |         |   |  |  |  |
| 🏪 Unidad C (C:)                                                               |                                                                                   |                    |                     |          |                          |         |   |  |  |  |
| 🕳 Unidad D (D:)                                                               |                                                                                   |                    |                     |          |                          |         |   |  |  |  |
| 🛖 Distribucion (\\ŀ                                                           |                                                                                   |                    |                     |          |                          |         |   |  |  |  |
| 👳 eFactura (\\vosti                                                           |                                                                                   |                    |                     |          |                          |         |   |  |  |  |
| 👳 Usuarios (\\hp s                                                            |                                                                                   |                    |                     |          |                          |         |   |  |  |  |
| eFactura (\\hp s                                                              |                                                                                   |                    |                     |          |                          |         |   |  |  |  |
| Sistemas (\\bn s                                                              |                                                                                   |                    |                     |          |                          |         |   |  |  |  |
| Nom                                                                           | brev DE0090305EC5 Teteles Clauselle Ve ClauseAT                                   |                    |                     |          |                          |         | ~ |  |  |  |
| NOM                                                                           | Inte: D20400202FC2_Totales_ClaveCla_Vs_ClaveSAT                                   | .CSV               |                     |          | .059                     |         | ~ |  |  |  |
|                                                                               |                                                                                   |                    |                     | L        | Abrir   <mark>▼</mark> C | ancelar |   |  |  |  |

Si la integración de la información concluye con éxito, se desplegará un mensaje como el de la siguiente imagen:

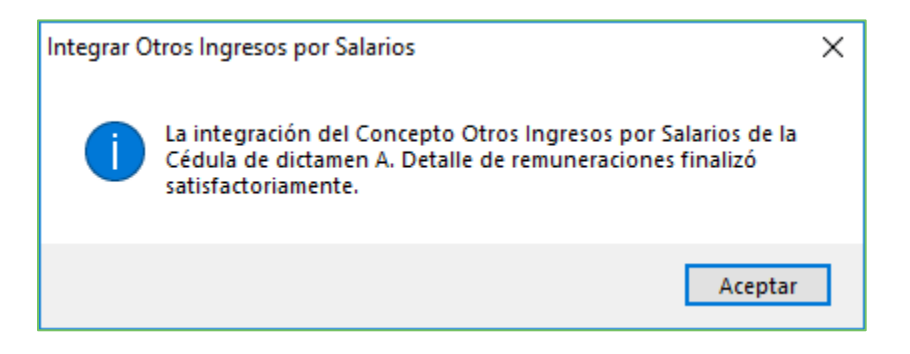

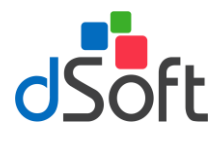

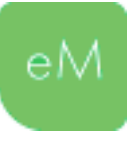

El resultado de esta integración lo podrá observar dentro de la **Cédula A. Detalle de remuneraciones**, debajo del concepto **Otros ingresos por salarios**:

|    | A                                                            | В                                                | С              | D            | E |   |  |  |  |  |
|----|--------------------------------------------------------------|--------------------------------------------------|----------------|--------------|---|---|--|--|--|--|
| 1  | Dictamen para efectos                                        | del Seguro Soci                                  | al             |              |   |   |  |  |  |  |
| 2  | Cédula de d                                                  | ctamen                                           |                |              |   |   |  |  |  |  |
| 3  | A. Detalle de remuneraciones                                 |                                                  |                |              |   |   |  |  |  |  |
| 4  | Concepto de remuneraciones                                   | ¿Se integra al<br>salario base de<br>cotización? | Importe pagado |              |   |   |  |  |  |  |
| 44 | Ayuda anteojos                                               |                                                  |                | 0.00         |   |   |  |  |  |  |
| 45 | Ayuda transporte                                             |                                                  |                | 0.00         |   |   |  |  |  |  |
| 46 | Ayuda gastos de funeral                                      |                                                  |                | 0.00         |   |   |  |  |  |  |
| 47 | Otros ingresos por salarios                                  |                                                  |                | 638,513.89   |   |   |  |  |  |  |
| 48 | PREMIO DE ASISTENCIA                                         |                                                  |                | 231,803.36   |   |   |  |  |  |  |
| 49 | BONO DE ACTUACION                                            |                                                  |                | 638,363.03   |   |   |  |  |  |  |
| 50 | Jubilaciones, pensiones o haberes de retiro                  |                                                  |                | 0.00         |   |   |  |  |  |  |
| 51 | Jubilaciones, pensiones o haberes de retiro en parcialidades |                                                  |                | 0.00         |   |   |  |  |  |  |
| 52 | Ingresos en acciones o títulos valor que representan bienes  |                                                  |                | 0.00         |   |   |  |  |  |  |
| 53 | Alimentación                                                 |                                                  |                | 0.00         |   |   |  |  |  |  |
| 54 | Habitación                                                   |                                                  |                | 0.00         |   |   |  |  |  |  |
| 55 | Premios por asistencia                                       |                                                  |                | 0.00         |   |   |  |  |  |  |
| 56 | Premios por asistencia integrable                            |                                                  |                |              |   |   |  |  |  |  |
| 57 | Premios por asistencia no integrable                         |                                                  |                |              |   |   |  |  |  |  |
| 58 | Viáticos                                                     |                                                  |                | 0.00         |   |   |  |  |  |  |
| 59 | Total                                                        |                                                  |                | 5,257,577.07 |   |   |  |  |  |  |
| 00 |                                                              |                                                  |                |              |   | - |  |  |  |  |
|    | Cédula A Detalle remuneraciones     DetalleOtro              | singresosPorSal                                  | 🕂 🗄 🖣          |              | Þ | ] |  |  |  |  |

Adicionalmente se agregará la hoja **DetalleOtrosIngresosPorSalarios** con el detalle por trabajador de lo que representan los conceptos de Otros ingresos por salarios.

|    | A   | B                  | С                   | D                                                                                                    | E             | F                                                                                                    | G                               | Н                           | 1                        |   |
|----|-----|--------------------|---------------------|----------------------------------------------------------------------------------------------------|---------------|----------------------------------------------------------------------------------------------------|---------------------------------|-----------------------------|--------------------------|---|
| 1  | RP  | Primer apellido    | Segundo<br>apellido | Nombre(s)                                                                                                    | NSS           | RFC                                                                                                    | CURP                            | 012-PREMIO DE<br>ASISTENCIA | 014-BONO DE<br>ACTUACION |   |
| 2  |     |                    |                     |                                                                                                    |               |                                                                                                    |                                 | 5,167.95                    | 8,145.00                 |   |
| 3  |     |                    |                     |                                                                                                    |               |                                                                                                    |                                 | 299.20                      |                          |   |
| 4  |     |                    |                     |                                                                                                    |               | No. of Concession, Name                                                                                                    |                                 | 39,299.00                   | 362,389.80               |   |
| 5  |     |                    |                     |                                                                                                    |               |                                                                                                    | (                               | 1,693.35                    | 11,502.00                |   |
| 6  |     |                    |                     |                                                                                                    |               |                                                                                                    |                                 | 19,324.23                   | 30,455.70                |   |
| 7  |     |                    |                     |                                                                                                    |               |                                                                                                    | (                               | 4,987.50                    |                          |   |
| 8  |     |                    |                     |                                                                                                    |               |                                                                                                    |                                 | 958.50                      |                          |   |
| 9  |     |                    | T                   |                                                                                                    |               |                                                                                                    | (                               | 503.15                      |                          |   |
| 10 |     |                    | T                   | Ţ                                                                                                    |               |                                                                                                    |                                 | 5,751.00                    | 10,493.61                |   |
| 11 |     |                    | T and               | Ţ.                                                                                                    |               |                                                                                                    |                                 | 13,523.07                   | 22,242.00                |   |
| 12 |     | Γ. Π               | T.                  | Te                                                                                                    | ļ.            |                                                                                                    |                                 | 11,144.94                   | 17,565.00                |   |
| 13 |     |                    | T                   | Ter                                                                                                    |               |                                                                                                    |                                 | 5,650.44                    | 9,982.19                 |   |
| 14 |     |                    | The second          |                                                                                                    |               |                                                                                                    |                                 | 381.70                      |                          |   |
| 15 |     |                    | The second          | Te                                                                                                    |               |                                                                                                    |                                 | 21,947.72                   | 34,590.00                |   |
| 16 |     |                    | T                   |                                                                                                    |               |                                                                                                    |                                 | 17,321.85                   | 27,300.00                |   |
| 17 |     | Π                  | T                   | T                                                                                                    |               | and the owner water of the owner of the owner of the owner of the owner of the owner owner |                                 | 9,402.80                    | 20,245.00                |   |
| 18 |     |                    | T                   | The second second second second second second second second second second second second second second second s |               |                                                                                                    |                                 | 4,398.42                    |                          |   |
| 19 |     |                    |                     |                                                                                                    |               |                                                                                                    | Called The Calledon Contraction | 5,245.16                    |                          |   |
| 20 |     |                    |                     |                                                                                                    |               |                                                                                                    |                                 | 5,035.60                    | 1,207.23                 |   |
| 21 |     |                    | The second          | Ţ.                                                                                                    |               |                                                                                                    |                                 | 10,669.68                   | 17,782.50                |   |
| 22 |     |                    | T.                  | T                                                                                                    |               |                                                                                                    |                                 | 12,911.98                   | 20,245.41                |   |
| 23 |     |                    |                     | T.                                                                                                    |               |                                                                                                    |                                 | 7,668.00                    | 9,982.19                 |   |
| 24 |     |                    | The second          |                                                                                                    |               |                                                                                                    |                                 | 462.76                      |                          |   |
| 25 |     | Ministration (     |                     |                                                                                                    |               |                                                                                                    |                                 | 4,926.08                    |                          |   |
| 26 |     |                    | T.                  |                                                                                                    | ŀ             |                                                                                                    |                                 | 7,737.77                    | 11,135.40                |   |
| 27 | -   |                    |                     | Tea                                                                                                    |               |                                                                                                    |                                 | 15,391.51                   | 23,100.00                |   |
| 28 |     |                    |                     |                                                                                                    |               |                                                                                                    | Total                           | 231,803.36                  | 638,363.03               |   |
| 29 |     |                    |                     |                                                                                                    |               |                                                                                                    |                                 |                             |                          | - |
|    | 1   |                    |                     | DatallaOtaralum                                                                                                | DesCales      |                                                                                                    |                                 |                             |                          |   |
| 1  | • … | Cedula A Detalle I | remuneraciones      | DetalleOtrosing                                                                                                | resosporsalar | Cuotas                                                                                                    | pagadas al 🕂 : 🖸                |                             |                          |   |

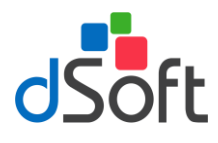

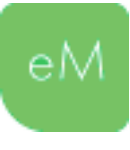

# 6. Integración del concepto Pagos por separación

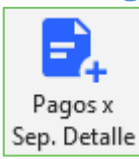

Esta opción le permitirá realizar la integración del concepto **Pagos por separación** de la **Cédula de Dictamen A. Detalle de remuneraciones** de acuerdo a la información que se importa del archivo CSV que contiene el detalle de los pagos por separación generado desde **eComprobante META/NOM**.

Para realizar la integración del concepto Pago por separación de la **Cédula A Detalle remuneraciones**, haga clic en la pestaña **eSIDEIMSS**, enseguida haga clic en el botón **Pagos x sep. Detalle** del grupo **Plantilla Información Patronal**.

Después de hacer clic sobre esta opción se desplegará la ventana Abrir, ubique el archivo .CSV previamente generado en **eComprobante META/NOM** y haga clic en el botón **Abrir**.

| 🚺 Importar archivo .csv (Detalle Pagos por separación) X |                    |                                                  |                       |                     |       |               |             |         |     |  |  |
|----------------------------------------------------------|--------------------|--------------------------------------------------|-----------------------|---------------------|-------|---------------|-------------|---------|-----|--|--|
| ← → ~ ↑ 📙                                                | → Este equipo → W  | Vindows (C:) → dSoft → eSIDEIMSS                 |                       | ~                   | Ō     | Buscar en eSI | DEIMSS      |         | P   |  |  |
| Organizar 👻 Nu                                           |                    |                                                  |                       |                     | ?     |               |             |         |     |  |  |
| dSoft                                                    | ^ Nombr            | e                                                | Fecha de modificación | Тіро                | Tamañ | io            |             |         |     |  |  |
| pruebas                                                  | DSC DSC            | O980305FC5_2019_Detalle_Pagos_Por_Separacion.csv | 25/09/2020 01:25 p.m. | Archivo de valores  |       | 29 KB         |             |         |     |  |  |
| OneDrive                                                 | 201                | 9                                                | 07/09/2020 10:09 p.m. | Carpeta de archivos |       |               |             |         |     |  |  |
| Este equipo                                              |                    |                                                  |                       |                     |       |               |             |         |     |  |  |
| Descargas                                                |                    |                                                  |                       |                     |       |               |             |         |     |  |  |
| Documentos                                               |                    |                                                  |                       |                     |       |               |             |         |     |  |  |
| Escritorio                                               |                    |                                                  |                       |                     |       |               |             |         |     |  |  |
| 📰 Imágenes                                               |                    |                                                  |                       |                     |       |               |             |         |     |  |  |
| 🁌 Música                                                 |                    |                                                  |                       |                     |       |               |             |         |     |  |  |
| 🗊 Objetos 3D                                             |                    |                                                  |                       |                     |       |               |             |         |     |  |  |
| 😽 Videos                                                 |                    |                                                  |                       |                     |       |               |             |         |     |  |  |
| Windows (C:)                                             | ~                  |                                                  |                       |                     |       |               |             |         |     |  |  |
|                                                          | Nombre de archivo: | DSO980305FC5_2019_Detalle_Pagos_Por_Separacion.  | CSV                   |                     | ~     | *Detalle_Pag  | jos_Por_Sep | paracio | r 🗸 |  |  |
|                                                          |                    |                                                  |                       |                     |       | Abrir         | С           | ancelar |     |  |  |

**Importante:** *Es necesario mantener el nombre del archivo tal como lo genera eComprobante META/NOM*.

Si la integración de la información concluye con éxito, se desplegará un mensaje como el de la siguiente imagen:

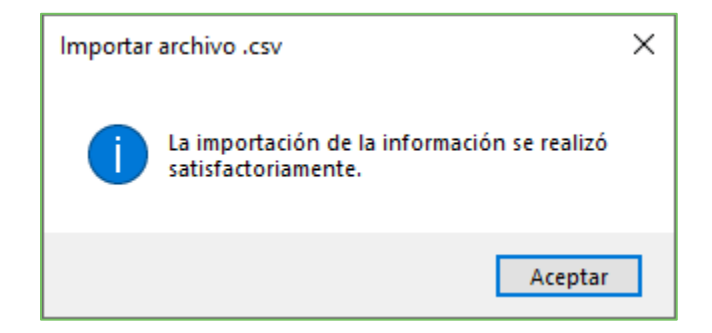

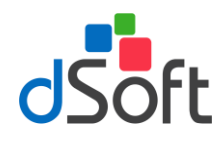

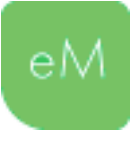

El resultado de esta integración lo podrá observar dentro de la **Cédula A. Detalle de remuneraciones**, debajo del concepto **Pagos por separación**:

|    | A                                                 | В                       | С                                                | D              | E | _ <b>*</b> |  |  |
|----|---------------------------------------------------|-------------------------|--------------------------------------------------|----------------|---|------------|--|--|
| 1  | Dictamen para efecto                              | del Seguro Soci         | al                                               |                |   |            |  |  |
| 2  | Cédula de dictamen                                |                         |                                                  |                |   |            |  |  |
| 3  | A. Detalle de remuneraciones                      |                         |                                                  |                |   |            |  |  |
| 4  | Concepto de remuneraciones                        | Tipo de<br>Remuneración | ¿Se integra al<br>salario base de<br>cotización? | Importe pagado |   |            |  |  |
| 26 | Tiempo extraordinario no integrable               |                         |                                                  |                |   |            |  |  |
| 27 | Prima dominical                                   |                         |                                                  | 0.00           |   |            |  |  |
| 28 | Prima vacacional                                  |                         |                                                  | 17,917.35      |   |            |  |  |
| 29 | Prima por antigüedad                              |                         |                                                  | 0.00           |   |            |  |  |
| 30 | Pagos por separación                              |                         |                                                  | 0.00           |   |            |  |  |
| 31 | OTROS PAGOS                                       |                         |                                                  | 494,885.87     |   |            |  |  |
| 32 | Seguro de retiro                                  |                         |                                                  | 0.00           |   |            |  |  |
| 33 | Indemnizaciones                                   |                         |                                                  | 0.00           |   |            |  |  |
| 34 | Reembolso por funeral                             |                         |                                                  | 0.00           |   |            |  |  |
|    | ← → … Cédula A Detalle remuneraciones DetallePage | osPorSeparacion         | 🕂 🗄 🖣                                            | 0.00           |   |            |  |  |

Adicionalmente se agregará la hoja **DetallePagosPorSeparacion** con el detalle por trabajador de lo que representan los conceptos de Pagos por separación.

|     | А                | В                | С            | D                             | E                      | F                     | G                                 | Н         |   |
|-----|------------------|------------------|--------------|-------------------------------|------------------------|-----------------------|-----------------------------------|-----------|---|
|     | pr               | Drimor apollido  | Segundo      | Nombro(c)                     | NICC                   | PEC                   | CLIRD                             | 023-OTROS |   |
| 1   | he Primer apenio |                  | apellido     | Nonnie(s)                     | 1133                   | NFC                   | CORP                              | PAGOS     |   |
| 165 |                  |                  |              |                               |                        |                       |                                   | 1,933.76  |   |
| 166 |                  |                  |              |                               |                        | and the second second | Benefit Provide and Provide State | 1,583.81  |   |
| 167 |                  |                  |              |                               |                        |                       |                                   | 2,846.03  |   |
| 168 | •                |                  |              |                               |                        |                       |                                   | 3,672.99  |   |
|     | • • …            | DetallePagosPors | eparacion De | talle Otrosing resos Por Sala | <mark>rios</mark> Cuot | as pagadas a 🛄 🤆      |                                   |           | Þ |

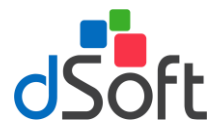

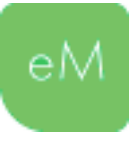

# 7. Agregar Concepto en Anexo o Cédula de Dictamen

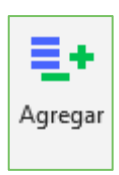

Si requiere agregar más conceptos en algún Anexo o Cédula de Dictamen (*Excepto en el Anexo "Prestaciones otorgadas"*) haga clic en el botón **[Agregar]** ubicado en el grupo **Plantilla Información Patronal**.

En la ventana que se mostrará enseguida debe indicar el número de conceptos a insertar.

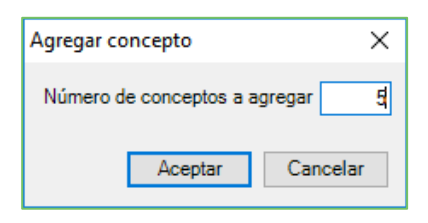

#### 8. Eliminar Concepto en Anexo o Cédula de Dictamen

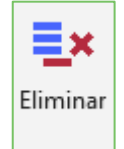

Si desea eliminar una fila dentro de algún Anexo o Cédula de Dictamen (*Excepto en el anexo "Prestaciones otorgadas"*) posicionarse en el concepto a eliminar o seleccionar uno o más conceptos y posteriormente haga clic en el botón [Eliminar] ubicado en el grupo Plantilla Información Patronal.

Aparecerá el siguiente mensaje de confirmación:

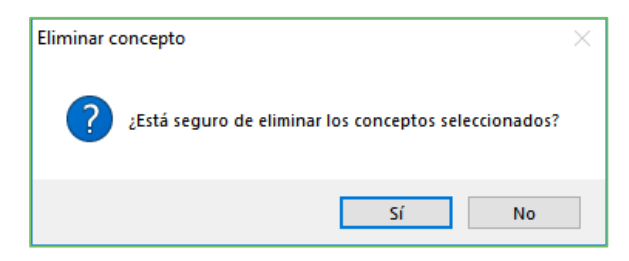

Después de confirmar la eliminación de los conceptos se desplegará un aviso con la indicación de ejecutar el proceso **Calcular Totales**, sobre todo si la eliminación de los conceptos ocurrió en un Anexo que incluye una fila de **Totales** o una columna de **Total**.

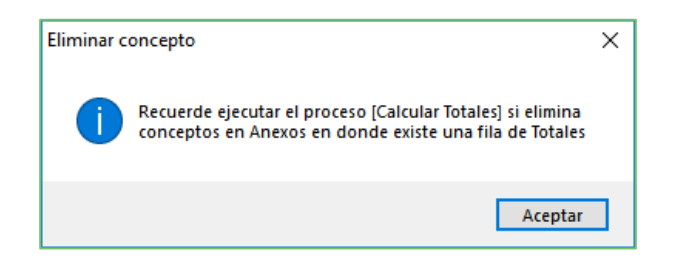

**Importante:** El Anexo que admita la eliminación de conceptos debe tener al menos una fila para el registro de la información, es decir, no será posible eliminar todos los conceptos de un anexo.

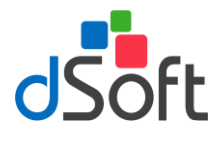

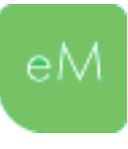

# 9. Calcular Totales

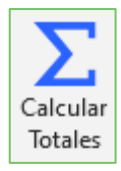

Esta opción realizará la operación aritmética correspondiente para llevar a cabo el cálculo automático de totales (verticales u horizontales) en la fila o columna de los anexos que requieran este tratamiento.

Adicionalmente se efectuará la copia o replica de los Totales obtenidos de los Anexos **Remuneraciones pagadas** y **Prestaciones otorgadas** a las Cédulas de dictamen **A Detalle remuneraciones** y **B Detalle prestaciones**, respectivamente.

Para realizar el cálculo haga clic en el botón **[Calcular Totales]**, esta acción efectuara la suma aritmética de los valores numéricos dispuestos de forma horizontal y vertical, según corresponda.

| CURP    | Sueldos y<br>Salarios Rayas y<br>Jornales | Gratificación<br>Anual<br>(Aguinaldo) | Participación de<br>los Trabajadores<br>en las Utilidades<br>PTU | Reembolso de<br>Gastos Médicos<br>Dentales y<br>Hospitalarios | Fondo de Ahorro | Caja de ahorro | Contribuciones a<br>Cargo del<br>Trabajador<br>Pagadas por el<br>Patrón | Premios por<br>puntualidad | Total      |
|---------|-------------------------------------------|---------------------------------------|------------------------------------------------------------------|---------------------------------------------------------------|-----------------|----------------|-------------------------------------------------------------------------|----------------------------|------------|
|         | 42894.00                                  | 1801.94                               | 1496.00                                                          |                                                               |                 |                |                                                                         | 2142.00                    | 50475.94   |
|         | 374338.80                                 | 15725.65                              | 4694.00                                                          |                                                               |                 |                |                                                                         | 18717.00                   | 432192.45  |
|         | 63630.00                                  | 2673.04                               | 1696.00                                                          |                                                               |                 |                |                                                                         | 3181.56                    | 74362.16   |
|         | 166122.00                                 | 6978.64                               | 2685.00                                                          |                                                               |                 |                |                                                                         | 8306.16                    | 192397.96  |
|         | 49612.00                                  | 2064.66                               | 1320.00                                                          |                                                               |                 |                |                                                                         | 2480.60                    | 57486.86   |
|         | 45499.50                                  | 1907.24                               | 1341.00                                                          |                                                               |                 |                |                                                                         | 2275.00                    | 53297.74   |
|         | 52739.65                                  | 2137.07                               | 1124.00                                                          |                                                               |                 |                |                                                                         | 5103.00                    | 97531.13   |
|         | 121320.00                                 | 5096.55                               | 2253.00                                                          |                                                               |                 |                |                                                                         | 6066.00                    | 140801.55  |
|         | 79200.00                                  | 3327.12                               | 1846.00                                                          |                                                               |                 |                |                                                                         | 3960.00                    | 92293.12   |
|         | 8330.00                                   | 342.33                                |                                                                  |                                                               |                 |                |                                                                         | 357.00                     | 9445.83    |
|         | 4344.90                                   |                                       |                                                                  |                                                               |                 |                |                                                                         | 217.25                     | 4779.40    |
|         | 140553.00                                 | 11712.75                              | 2438.00                                                          |                                                               |                 |                |                                                                         | 7027.68                    | 168759.11  |
|         | 120000.60                                 | 10000.05                              | 2240.00                                                          |                                                               |                 |                |                                                                         | 6000.00                    | 144240.65  |
|         | 96750.00                                  | 4064.38                               | 2016.00                                                          |                                                               |                 |                |                                                                         | 4837.56                    | 112505.50  |
|         | 95832.00                                  | 4003.94                               | 1995.00                                                          |                                                               |                 |                |                                                                         | 4791.60                    | 110894.84  |
|         | 76580.82                                  | 3271.62                               | 1792.00                                                          |                                                               |                 |                |                                                                         | 3894.00                    | 89107.94   |
|         | 88912.50                                  | 3727.02                               | 1760.00                                                          |                                                               |                 |                |                                                                         | 4445.70                    | 103290.92  |
|         | 106695.00                                 | 4482.16                               | 2112.00                                                          |                                                               |                 |                |                                                                         | 5334.84                    | 123958.84  |
|         | 55499.50                                  | 2324.38                               | 1479.00                                                          |                                                               |                 |                |                                                                         | 2775.02                    | 64852.92   |
|         | 126000.00                                 | 5293.15                               | 2298.00                                                          |                                                               |                 |                |                                                                         | 6300.00                    | 146191.15  |
| Totales | 1914854.27                                | 90933.69                              | 36585.00                                                         | 0                                                             | 0               | C              | 0                                                                       | 98211.97                   | 2268866.01 |

# 9.1. Determinación de base integrable

Durante el proceso que constituye el **cálculo de totales** en la plantilla de información patronal, se efectúa también la integración de un segmento de información denominado **Determinación de base integrable** dentro de la **Cédula de dictamen A Detalle remuneraciones**.

Esta sección confirma que la integración del **Total conceptos integrables** realizada trabajador por trabajador en la hoja **AcumuladoRemuneraciones\_CFDI**, coincide con los conceptos integrables de forma acumulada (Determinación de base integrable), dicha comparación resulta muy importante en virtud de que permite evaluar si las cantidades a capturar en la Cedula de dictamen de Remuneraciones detalle pagadas, que se realiza en el portal SIDEIMSS no contiene discrepancias.

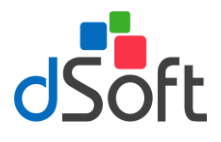

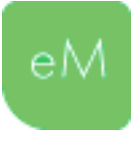

La Determinación de base integrable se ubica al final de la **Cédula de Dictamen A**, como lo muestra la siguiente imagen:

|    | A                                                            | В                       | С                                                | D                    | E    | н         | 1                | J                  | <b>▲</b> |
|----|--------------------------------------------------------------|-------------------------|--------------------------------------------------|----------------------|------|-----------|------------------|--------------------|----------|
| 1  | Dictamen para efectos                                        |                         |                                                  |                      |      |           |                  |                    |          |
| 2  | Cédula de di                                                 | ctamen                  |                                                  |                      |      |           |                  |                    |          |
| 3  | A. Detalle de rem                                            | uneraciones             |                                                  |                      |      |           |                  |                    |          |
| 4  | Concepto de remuneraciones                                   | Tipo de<br>Remuneración | ¿Se integra al<br>salario base de<br>cotización? | Importe pagado       |      |           |                  |                    |          |
| 47 | Otros ingresos por salarios                                  |                         |                                                  | 638,513.89           |      |           |                  |                    |          |
| 48 | PREMIO DE ASISTENCIA                                         |                         |                                                  | 231,803.36           |      |           |                  |                    |          |
| 49 | BONO DE ACTUACION                                            |                         |                                                  | 638,363.03           |      |           |                  |                    |          |
| 50 | Jubilaciones, pensiones o haberes de retiro                  |                         |                                                  | 0.00                 |      |           |                  |                    |          |
| 51 | Jubilaciones, pensiones o haberes de retiro en parcialidades |                         |                                                  | 0.00                 |      |           |                  |                    |          |
| 52 | Ingresos en acciones o títulos valor que representan bienes  |                         |                                                  | 0.00                 |      |           |                  |                    |          |
| 53 | Alimentación                                                 |                         |                                                  | 0.00                 |      |           |                  |                    |          |
| 54 | Habitación                                                   |                         |                                                  | 0.00                 |      |           |                  |                    |          |
| 55 | Premios por asistencia                                       |                         |                                                  | 0.00                 |      |           |                  |                    |          |
| 56 | Premios por asistencia integrable                            |                         |                                                  |                      |      |           |                  |                    |          |
| 57 | Premios por asistencia no integrable                         |                         |                                                  |                      |      |           |                  |                    |          |
| 58 | Viáticos                                                     |                         |                                                  | 0.00                 |      |           |                  |                    |          |
| 59 | Total                                                        |                         |                                                  | 5,257,577.07         |      |           |                  |                    |          |
| 61 |                                                              |                         |                                                  |                      | _    |           |                  |                    |          |
| 62 | Determinación de h                                           | ase integrable          |                                                  | •                    | Par  | ra dismin | uir los concepto | os no integrables  | 5, I     |
| 63 | PTII no integrable                                           | use integrable          |                                                  | 0.00                 | det  | berá cont | testar previam   | ente las columna   | IS       |
| 64 | Fondo de aborro                                              |                         |                                                  | 0.00                 | В, С | C y D dei | segmento "A.L    | etalle de          |          |
| 65 | Premios por puntualidad no integrable                        |                         |                                                  | 0.00                 | bof  | tón "Calc | ular Totales".   | s nacer ciic en ei |          |
| 66 | Tiempo extraordinario no integrable                          |                         |                                                  | 0.00                 |      |           |                  |                    |          |
| 67 | Pagos por separación                                         |                         |                                                  | 0.00                 |      |           |                  |                    |          |
| 68 | Despensa no integrable                                       |                         |                                                  | 0.00                 |      |           |                  |                    |          |
| 69 | Otros ingresos por salarios                                  |                         |                                                  | 0.00                 |      |           |                  |                    |          |
| 70 | Premios por asistencia no integrable                         |                         |                                                  | 0.00                 |      |           |                  |                    |          |
| 71 | Total integrable global                                      |                         |                                                  | 5,257,577.07         |      |           |                  |                    |          |
| 72 | Total conceptos integrables (en AcumuladoRemuneraciones C    | FDI)                    |                                                  | 5,068,8 <u>94.74</u> |      |           |                  |                    |          |
| 73 |                                                              |                         |                                                  |                      |      |           |                  |                    | -        |
|    | ✓ → … Cédula A Detalle remuneraciones DetalleOtro            | singresosPorSala        | <mark>rios</mark> Cuotas p                       | oagadas al II 🛄 🕂 🔅  | 4    |           |                  |                    | Þ        |

**Importante:** Considere que para que se realice o actualice la disminución de los conceptos no integrables, deberá contestar previamente las columnas B, C y D en el área que representa la **Cédula** A. detalle de remuneraciones y enseguida hacer clic en el botón **Calcular Totales**.

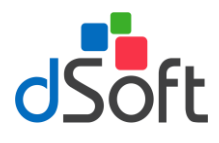

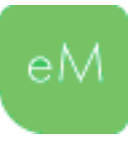

# 10. Importar información del SUA.

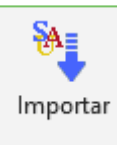

Esta opción le permitirá importar los movimientos del SUA conforme a los registros patronales especificados en el Anexo **Registros Patronales** y a los trabajadores relacionados en el anexo **Remuneraciones pagadas** de la Plantilla de Información Patronal.

Para llevar a cabo la importación de los movimientos del SUA realice lo siguiente:

- a) Haga clic en el botón [Importar Inf. SUA].
- b) En la ventana que aparece enseguida seleccione el medio desde el cual se importarán los datos a continuación haga clic en el botón **[Aceptar]**.

| Importar información del SUA | ×                   |
|------------------------------|---------------------|
| Importar desde:              | O Base de Datos SUA |
|                              |                     |
|                              | Aceptar Cancelar    |

- c) Permita que el proceso de importación finalice, el tiempo invertido dependerá de la cantidad de registros patronales especificados y de los movimientos de los trabajadores relacionados a estos.
- d) Al concluir la importación se habrá creado la hoja **DetalleMovs\_SUA** en la plantilla de información patronal en la cual se integran los movimientos importados.

**Importante:** Considere que la opción **Base de datos SUA** requiere que la última versión del Sistema Único de Autodeterminación este instalada en su Equipo.

*Al elegir la opción Respaldo SUA (.TBK), debe especificar la ubicación del archivo de respaldo .TBK que previamente haya generado desde el SUA.* 

# 10.1. Integración y objeto de las tablas comparativas: Comparación salarios pagados vs. cotizados y Comparación días pagados vs. cotizados.

Al importar los movimientos del SUA, dentro del anexo **Remuneraciones pagadas**, se efectúa adicionalmente la integración de dos tablas comparativas: **Comparación salarios pagados vs. cotizados**; la información dispuesta en estas tablas constituye una herramienta que expone las diferencias entre los datos obtenidos a partir de los CFDI de nómina y los datos cotizados que representan los movimientos del SUA importados.

Es importante aclarar que la idea de incorporar estas tablas es tener herramientas sencillas que ayuden a identificar errores en el pago de cuotas, más no de determinar salarios diarios integrados y llegar a diferencias de 0.

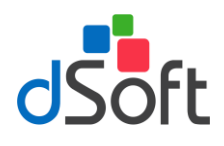

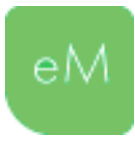

Los objetivos de estas tablas comparativas son:

- a. Comparar trabajador por trabajador los conceptos de salario integrables incluidos en los CFDI de nómina y por lo tanto en poder del SAT vs. los salarios cotizados en el ejercicio dictaminado contenidos en el SUA. Esta información, ayuda a detectar discrepancias o errores en la integración de los salarios.
- b. Adicionalmente, considerando los días pagados incluidos en los CFDI (descontando ausentismo e incapacidades) se comparan los días pagados de acuerdo a los CFDI de nómina vs. días cotizados incluidos en SUA. Esta información, también ayuda a detectar discrepancias o errores en los días cotizados.

Para revisar la información contenida en estas tablas, desplácese al anexo Remuneraciones pagadas y sitúese después de la columna Total como lo ilustra la siguiente imagen:

|   | í F                                     | G                          | н                   | AW              | AX AZ           | BA                                        | BB                       | BC                                           | BD                          | B BF                        | BG             | BH                                       | BI                          | -  |
|---|-----------------------------------------|----------------------------|---------------------|-----------------|-----------------|-------------------------------------------|--------------------------|----------------------------------------------|-----------------------------|-----------------------------|----------------|------------------------------------------|-----------------------------|----|
| 1 | a los Trabajadores                      |                            |                     |                 |                 | Comparació                                | n salarios pagado        |                                              |                             | Cor                         |                |                                          | dos                         | 11 |
| 2 | NSS                                     | RFC                        | CURP                | Total           | Último SD       | = 84.49<br>Total conceptos<br>integrables | Total salarios en<br>SUA | Diferencia total<br>salarios CFDIs vs<br>SUA | Proporción de<br>diferencia | Total Días<br>pagados CFDIs | Total Días SUA | Diferencia Total<br>Días CFDIs vs<br>SUA | Proporción de<br>diferencia |    |
| 3 | 1000110-0001                            | A CONTRACTOR OF THE OWNER. | Aug. 10.00          | 113335.38       | 301.17          | 106,959.29                                | 109,654.25               | 2,694.96                                     | 2.46%                       | 360                         | 365            | 5                                        | 1.37%                       |    |
| 4 | 100000000000000000000000000000000000000 |                            |                     | 1300079.99      | 2,112.25        | 1,265,748.74                              | 765,233.50               | -500,515.24                                  |                             | 360                         | 365            | 5                                        | 1.37%                       |    |
| 5 | and the second                          |                            |                     | 165886.30       | 472.56          | 163,234.65                                | 172,056.40               | 8,821.75                                     | 5.13%                       | 360                         | 365            | 5                                        | 1.37%                       |    |
| 6 |                                         |                            | (                   | 422973.54       | 1,126.14        | 400,492.40                                | 410,021.26               | 9,528.86                                     | 2.32%                       | 360                         | 365            | 5                                        | 1.37%                       |    |
| 7 | 100000000000000000000000000000000000000 |                            | the business stress | 14164.50        | 0.00            | 13,845.00                                 | 0.00                     | -13,845.00                                   |                             | 31                          | 0              | -31                                      |                             |    |
| 8 |                                         |                            | The second second   | 32764.98        | 0.00            | 32,764.98                                 | 0.00                     | -32,764.98                                   |                             | 31                          | 0              | -31                                      |                             |    |
| 9 | 100.000                                 |                            |                     | 26499.51        | 0.00            | 25,887.51                                 | 0.00                     | -25,887.51                                   |                             | 87                          | 0              | -87                                      |                             |    |
|   | <ul> <li>Registros P</li> </ul>         | atronales Remu             | ineraciones pagadas | AcumuladoRemune | raciones_CFDI D | talleMovs_SUA                             | AT1_Remuneracion         | nes AT10_Otro                                | sAspectos 🕀                 |                             |                |                                          |                             |    |

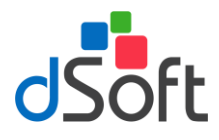

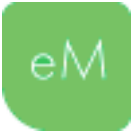

# 11. Cotejar Información de identificación del SUA vs. trabajadores CFDI.

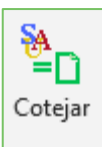

Una vez que haya importado los movimientos del SUA le resultará necesario poder contrastar la información de identificación capturada en el anexo **Remuneraciones pagadas** y los datos registrados en el SUA.

La comparación que se realiza le permitirá identificar las siguientes inconsistencias:

- Trabajadores no especificados en el anexo Remuneraciones pagadas de los cuales si existe registro de movimientos en el SUA.
- Asegurados no registrados en el SUA de los cuales si existe registro en el anexo Remuneraciones pagadas.
- Diferencias en Primer Apellido, Segundo Apellido y Nombre
- Diferencias en RFC
- Diferencias en CURP

Para llevar a cabo el cotejo de información realice lo siguiente:

- a) Haga clic en el botón [Cotejar Inf. SUA].
- b) Espere a que se realice el proceso de comparación de datos.
- c) Si se identificaron inconsistencias se desplegará un panel acoplándose del lado derecho de la plantilla de información patronal.

| Cotejo Inf. SUA F                                                                                                    | PlantillaInformaciónPatron 👻 🤌                 | ĸ |  |  |  |  |  |  |  |
|----------------------------------------------------------------------------------------------------|------------------------------------------------|---|--|--|--|--|--|--|--|
| <ul> <li>Diferencia en Primer / N</li> <li>Diferencia en Segund</li> <li>Diferencia en Nombre</li> <li>Diferencia en RFC</li> <li>Diferencia en CURP</li> </ul> | IS Nombre<br>JUAN CARLOS MACARIO GARCIA        |   |  |  |  |  |  |  |  |
| Dato especificado en "(ha                                                                                                    | iga clic para ir a la fuente):                 |   |  |  |  |  |  |  |  |
| ▶ SUA                                                                                                    | JUAN CARLOS                                    |   |  |  |  |  |  |  |  |
| Remuneraciones                                                                                                    | MALARIU                                        |   |  |  |  |  |  |  |  |
| 🖶 Imprimir 🛛 🗹 Selec. dato                                                                                                    | 📇 Imprimir 🛛 🗹 Selec. dato correcto 🛛 😮 Cerrar |   |  |  |  |  |  |  |  |

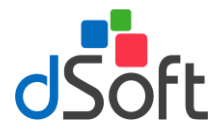

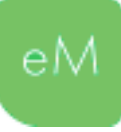

#### **11.1.** Imprimir inconsistencias.

Si desea imprimir o guardar las inconsistencias identificadas durante el cotejo, haga clic el botón **Imprimir**, enseguida seleccione la opción que considere conveniente.

| Imprimir inco  | nsistencias Cotejo SUA vs. anexo Remuneraciones       | $\times$ |  |  |  |  |
|----------------|-------------------------------------------------------|----------|--|--|--|--|
| Imprimir incor | nsistencias:                                          |          |  |  |  |  |
| Oe tipo:       | De tipo: No existe registro en Remuneraciones pagadas |          |  |  |  |  |
|                | No existe registro en Remuneraciones pagadas          |          |  |  |  |  |
|                | No existe registro en SUA                             | h        |  |  |  |  |
|                | Diferencia en RFC                                     | _        |  |  |  |  |
|                | Diferencia en CURP                                    |          |  |  |  |  |
|                | Diferencia en Primer Apellido                         |          |  |  |  |  |
|                | Diferencia en Segundo Apellido                        |          |  |  |  |  |
|                | Direrencia en Nombre                                  | _        |  |  |  |  |

# 11.2. Seleccionar dato correcto (*para corregir varias inconsistencias en un solo paso*)

Selec. dato correcto

Esta herramienta le permitirá corregir información que haya sido especificada erróneamente dentro del anexo **Remuneraciones pagadas** y que se refiera a

las diferencias identificadas en el cotejo vs. los datos SUA importados.

Para establecer el dato correcto en las diferencias identificadas realice lo siguiente:

- a) Haga clic en el botón Selec. Dato correcto.
- b) Enseguida se desplegará una ventana similar a la que muestra la siguiente imagen:

| S                                                                                                    | Selección del dato correcto X                                                         |              |                            |              |                |               |                                     |                  |                       |  |  |  |
|----------------------------------------------------------------------------------------------------|---------------------------------------------------------------------------------------|--------------|----------------------------|--------------|----------------|---------------|-------------------------------------|------------------|-----------------------|--|--|--|
| Seleccione o especifique el dato correcto que se replicará o permanecerá en el anexo Remuneraciones pagadas: |                                                                                       |              |                            |              |                |               |                                     |                  |                       |  |  |  |
|                                                                                                    | Diferencia en Primer Apellido     Diferencia en Segundo Apel     Diferencia en Nombre | NSS<br>(SUA) | Nombre (SUA)               | El de<br>SUA | Dato en<br>SUA | El de<br>Rem. | Dato en<br>Remuneraciones<br>(CFDI) | El de<br>Usuario | Dato<br>de<br>Usuario |  |  |  |
|                                                                                                    | Diferencia en RFC<br>Diferencia en CURP                                               |              | JUAN CARLOS MACARIO GARCIA |              | JUAN CARLOS    |               | MACARIO                             |                  |                       |  |  |  |
|                                                                                                    | < >                                                                                   |              |                            |              |                |               |                                     |                  |                       |  |  |  |
|                                                                                                    | Imprimir inconsistencias                                                              |              |                            |              |                |               | Ace                                 | eptar            | Cancelar              |  |  |  |

- c) Para establecer el dato correcto que se replicará o permanecerá en el anexo **Remuneraciones** pagadas marque -o confirme- la casilla que considere representa el dato correcto en cada una de las diferencias enlistadas.
- d) Si determinó que tanto el dato especificado en el anexo Remuneraciones pagadas como el dato contenido en el SUA son incorrectos, puede especificar el dato correcto en la columna Dato de usuario para que este sea el que reemplace al dato incorrecto en el anexo Remuneraciones pagadas.

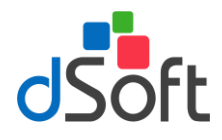

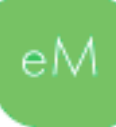

| Selección del dato correcto                                                           |                                                                                                    |                            |              |                |               |                                     |                  |                    |  |  |
|---------------------------------------------------------------------------------------|----------------------------------------------------------------------------------------------------|----------------------------|--------------|----------------|---------------|-------------------------------------|------------------|--------------------|--|--|
| Seleccione o especifique el dato c                                                    | Seleccione o especifique el dato correcto que se replicará o permanecerá en el anexo Remuneraciones pagadas: |                            |              |                |               |                                     |                  |                    |  |  |
| Diferencia en Primer Apellidc     Diferencia en Segundo Apel     Diferencia en Nombre | NSS<br>(SUA)                                                                                                 | Nombre (SUA)               | El de<br>SUA | Dato en<br>SUA | El de<br>Rem. | Dato en<br>Remuneraciones<br>(CFDI) | El de<br>Usuario | Dato de<br>Usuario |  |  |
| Diferencia en RFC                                                                     |                                                                                                    | JUAN CARLOS MACARIO GARCIA |              | JUAN CARLOS    |               | MACARIO                             |                  | JUAN ANTONIO       |  |  |
| Diferencia en CURP                                                                    |                                                                                                    |                            |              |                |               |                                     |                  |                    |  |  |
| Imprimir inconsistencias                                                              |                                                                                                    |                            |              |                |               | E                                   | Aceptar          | Cancelar           |  |  |

- e) Una vez que haya seleccionado o especificado el dato correcto, haga clic en el botón Aceptar.
- f) A continuación, se desplegará un aviso de confirmación, para continuar haga clic en Sí.

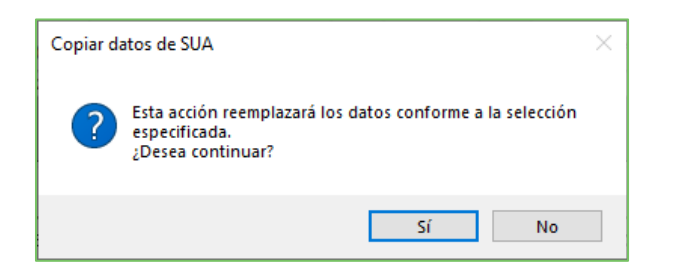

g) Considere guardar el Informe de los datos que fueron reemplazados.

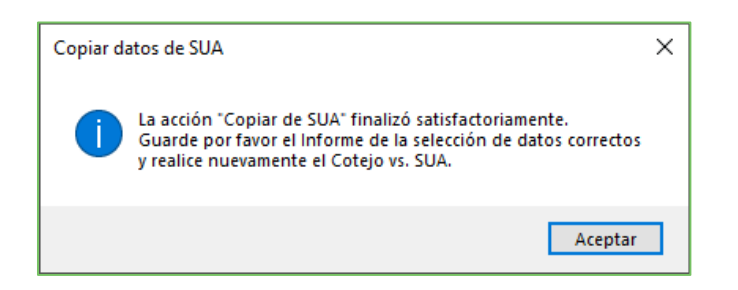

| Diferencia en Nombre |           |              | DSO980<br>Informe de la selección de | eSIDEIMSS<br>305FC5   DSOFT SA DE CV  <br>datos correctos para el Anexo | Año 2019<br>Remuneraciones pagadas. |                    |
|----------------------|-----------|--------------|--------------------------------------|-------------------------------------------------------------------------|-------------------------------------|--------------------|
|                      | RP        | NSS          | Nombre                               | Dato original o incorrecto                                              | Dato seleccionado o correcto        | El correcto es de: |
|                      | Diferer   | ncia en Prin | ner Apellido                         |                                                                         |                                     |                    |
|                      |           |              | JUAN CARLOS MACARIO GARCIA           | JUAN CARLOS                                                             | JUAN ANTONIO                        | Usuario            |
|                      | Diferer   | ncia en Seg  | undo Apellido                        |                                                                         |                                     |                    |
| _                    | 1         |              | JUAN CARLOS MACARIO GARCIA           | MACARIO                                                                 | MACARIO                             | SUA                |
|                      | •         |              | JUAREZ HERNANDEZ VICTOR MANUEL       | HERNANDEZ                                                               | HERNANDEZ                           | SUA                |
|                      | Diferer   | ncia en Non  | nbre                                 |                                                                         |                                     |                    |
|                      |           |              | PEREZ GONZALEZ SYLVIA NAYELI         | SYLVIA NAYELI                                                           | SYLVIA NAYELI                       | SUA                |
|                      |           |              | JUAN CARLOS MACARIO GARCIA           | GARCIA                                                                  | GARCIA                              | SUA                |
|                      | Fecha: 24 | 09/2020      |                                      | Hora: 09:08 p. m.                                                       |                                     | Påg. 1 de 1        |

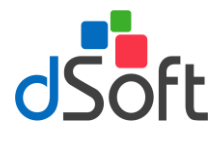

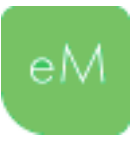

# 12. Importar balanza de comprobación.

Esta opción le permitirá importar la balanza de comprobación acumulada al 31 de diciembre del ejercicio dictaminado para la integración del Anexo **Balanza de comprobación** contenido en la plantilla de información patronal.

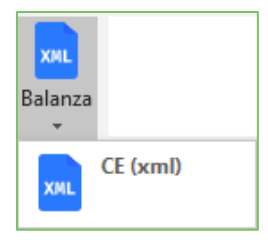

#### 12.1.Importar Balanza tipo Contabilidad Electrónica (xml)

Despliegue la lista **Balanza**, enseguida haga clic sobre el botón **[CE (xml)]**, se desplegará una ventana parecida a la que muestra la siguiente imagen:

| Seleccione el archivo de Balanza XML que desea im<br> <br>Seleccione el archivo de Catálogo XML que desea in | portar:                |               |
|----------------------------------------------------------------------------------------------------|------------------------|---------------|
| <br>Seleccione el archivo de Catálogo XML que desea in                                                       |                        |               |
| Seleccione el archivo de Catálogo XML que desea in                                                           |                        |               |
|                                                                                                    | nportar:               |               |
|                                                                                                    |                        |               |
|                                                                                                    |                        | cation Callin |
|                                                                                                    | Im                     | portar Salir  |
| Buscar:                                                                                                    |                        |               |
|                                                                                                    |                        |               |
| 🔟 Ocultar saldos en cero                                                                                     |                        |               |
|                                                                                                    |                        |               |
| Código Agrupador Balanza Catálogo de Cuentas                                                                 |                        |               |
|                                                                                                    |                        |               |
| Num. Cuenta Descripción                                                                                      | Cod.<br>Desc. Cod. SAT | Saldo         |
|                                                                                                    | SAT                    | Final         |
|                                                                                                    |                        |               |
|                                                                                                    |                        |               |
|                                                                                                    |                        |               |
|                                                                                                    |                        |               |
|                                                                                                    |                        |               |
|                                                                                                    |                        |               |
|                                                                                                    |                        |               |

En esta ventana debe especificar la ubicación de los archivos con extensión **.xml** que contienen la información de la **Balanza a Diciembre** y el **Catálogo de cuentas** del mismo mes.

Después de haber seleccionado ambos archivos haga clic en el botón **[Importar]** como se muestra en la siguiente imagen:

| Importar Catálogo y Balanza XML                              |          | Х      |
|--------------------------------------------------------------|----------|--------|
| Seleccione el archivo de Balanza XML que desea importar:     |          |        |
| P:\eSIDEIMSS17\Importar Cat Bal XML\AAA1104286Z6201712BN.xml |          |        |
| Seleccione el archivo de Catálogo XML que desea importar:    |          |        |
| P:\eSIDEIMSS17\Importar Cat Bal XML\AAA1104286Z6201712CT.xml |          |        |
|                                                              | Incontra | Callia |
|                                                              | Importar | Salir  |

Al terminar el proceso de importación se mostrará un mensaje que indicará que los archivos de balanza y catálogo de cuentas fueron importados correctamente, para continuar haga clic en el botón **[Aceptar]**.

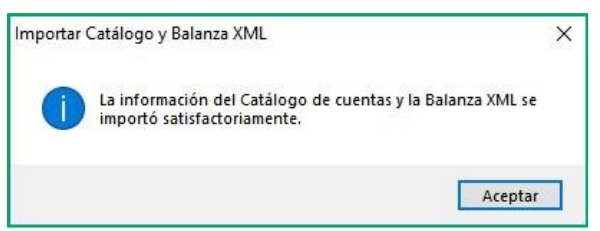

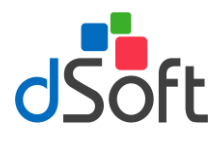

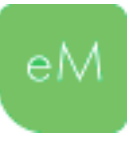

La información que constituye la importación de la Balanza y el Catálogo de cuentas podrá visualizarla en las pestañas Código Agrupador, Balanza y Catálogos de Cuentas.

| Importar Catálogo y Bal | lanza XML                          |             |                                | ×              |
|-------------------------|------------------------------------|-------------|--------------------------------|----------------|
| Seleccione el archivo   | de Balanza XML que desea importar: |             |                                |                |
|                         |                                    |             |                                |                |
| Seleccione el archivo ( | de Catálogo XML que desea importar | :           |                                |                |
|                         |                                    |             |                                |                |
|                         |                                    |             | Importar                       | Salir          |
| Buscar:                 |                                    |             |                                | ,              |
|                         |                                    |             |                                |                |
| Ocultar saldos en o     | cero                               |             |                                |                |
|                         |                                    |             |                                |                |
| Código Agrupador Ba     | alanza Catálogo de Cuentas         |             |                                |                |
| Num. Cuenta             | Descripción                        | Cod.<br>SAT | Desc. Cod. SAT                 | Saldo<br>Final |
| 1110-000-000-000        | CAJA                               | 101         | Caja                           | 10,000.00      |
| 1110-001-000-000        | Fondo Fijo de Caja                 | 101.01      | Caja y efectivo                | 10,000.00      |
| 1120-000-000-000        | BANCOS                             | 102         | Bancos                         | 91,911.22      |
| 1120-001-000-000        | BBVA Bancomer                      | 102.01      | Bancos nacionales              | 91,911.22      |
| 1150-000-000-000        | CLIENTES                           | 105         | Clientes                       | 40,600.00      |
| 1150-046-000-000        | DALTEK SA DE CV                    | 105.01      | Clientes nacionales            | 40,600.00      |
| 1170-000-000-000        | DEUDORES DIVERSOS                  | 107         | Deudores diversos              | 72.72          |
| 1170-002-000-000        | AT&T COMERCIALIZACION MOVIL        | 107.05      | Otros deudores diversos        | 72.72          |
| 1190-000-000-000        | IVA POR ACREDITAR                  | 118         | Impuestos acreditables pagados | 1,746.16       |
| 1100 007 000 000        | 1 A In T n                         | 110.01      | N/A P I I                      | 0.01           |
| : 🔂 Replicar Balanza e  | n Plantilla 🛛 🔒 Imprimir 🛛 🙁 Cer   | rar         |                                |                |

Si desea ocultar las cuentas que tengan saldos en cero, habilite la casilla Ocultar saldo en cero.

Adicionalmente podrá realizar búsquedas de información en relación al contenido de las columnas "Núm. Cuenta", "Descripción" y "Código SAT", según corresponda.

Si requiere imprimir una vista de la información importada, haga clic en el botón **[Imprimir]**, el reporte que se desplegará dependerá de la ubicación en las pestañas.

**Importante**: Si necesita importar nuevamente la información de la balanza vuelva a seleccionar los archivos en la ubicación que corresponda y haga clic en el botón **[Importar]**, el proceso de importación eliminará la información previamente importada. Considere adicionalmente llevar a cabo la acción **Replicar Balanza en Plantilla** para "actualizar" la información contenida en el Anexo **Balanza de comprobación**.

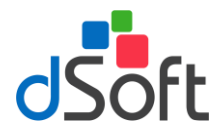

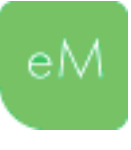

#### 12.1.1.Replicar Balanza en Plantilla

🗄 📴 Replicar Balanza en Plantilla

Para copiar o replicar la información de la balanza importada en el Anexo **Balanza de comprobación** de la plantilla de información patronal, haga clic en el botón **[Replicar Balanza en plantilla]**, espere a que finalice el proceso y que la información se establezca en el anexo, como la muestra la siguiente imagen:

| Dictamen para | efectos del | Seguro Social Inform | ación Patronal: Balanza de comp    | robación      |           |           |             |
|---------------|-------------|----------------------|------------------------------------|---------------|-----------|-----------|-------------|
| Consecutivo   | Nivel       | Número de cuenta     | Nombre de la cuenta o subcuenta    | Saldo inicial | Debe      | Haber     | Saldo final |
| 1             | 1           | 101                  | Caja                               | 10000.00      | 0.00      | 0.00      | 10000.00    |
| 2             | 2           | 101.01               | Caja y efectivo                    | 10000.00      | 0.00      | 0.00      | 10000.00    |
| 3             | 1           | 102                  | Bancos                             | 191532.36     | 190491.36 | 290112.50 | 91911.22    |
| 4             | 2           | 102.01               | Bancos nacionales                  | 191532.36     | 190491.36 | 290112.50 | 91911.22    |
| 5             | 1           | 105                  | Clientes                           | 173043.02     | 58048.34  | 190491.36 | 40600.00    |
| 6             | 2           | 105.01               | Clientes nacionales                | 40600.00      | 0.00      | 0.00      | 40600.00    |
| 7             | 1           | 107                  | Deudores diversos                  | 72.72         | 0.00      | 0.00      | 72.72       |
| 8             | 2           | 107.05               | Otros deudores diversos            | 72.72         | 0.00      | 0.00      | 72.72       |
| 9             | 1           | 118                  | Impuestos acreditables pagados     | 1746.16       | 18043.09  | 18043.09  | 1746.16     |
| 10            | 2           | 119.01               | IVA pendiente de pago              | 0.01          | 8148.47   | 8148.47   | 0.01        |
| 11            | 2           | 119.01               | IVA pendiente de pago              | 1746.15       | 1746.15   | 1746.15   | 1746.15     |
| 12            | 1           | 156                  | Equipo de cómputo                  | 98087.45      | 17240.69  | 0.00      | 115328.14   |
| 13            | 2           | 156.01               | Equipo de cómputo                  | 5603.45       | 0.00      | 0.00      | 5603.45     |
| 14            | 2           | 156.01               | Equipo de cómputo                  | 5603.45       | 0.00      | 0.00      | 5603.45     |
| 15            | 2           | 156.01               | Equipo de cómputo                  | 6464.87       | 0.00      | 0.00      | 6464.87     |
| 16            | 2           | 156.01               | Equipo de cómputo                  | 3000.00       | 0.00      | 0.00      | 3000.00     |
| 17            | 2           | 156.01               | Equipo de cómputo                  | 2154.31       | 0.00      | 0.00      | 2154.31     |
| 18            | 2           | 156.01               | Equipo de cómputo                  | 5646.55       | 0.00      | 0.00      | 5646.55     |
| 19            | 2           | 156.01               | Equipo de cómputo                  | 7758.62       | 0.00      | 0.00      | 7758.62     |
| 20            | 2           | 156.01               | Equipo de cómputo                  | 7866.38       | 0.00      | 0.00      | 7866.38     |
| 21            | 2           | 156.01               | Equipo de cómputo                  | 6887.93       | 0.00      | 0.00      | 6887.93     |
| 22            | 2           | 156.01               | Equipo de cómputo                  | 21550.86      | 0.00      | 0.00      | 21550.86    |
| 23            | 2           | 156.01               | Equipo de cómputo                  | 16551.03      | 0.00      | 0.00      | 16551.03    |
| 24            | 2           | 156.01               | Equipo de cómputo                  | 9000.00       | 0.00      | 0.00      | 9000.00     |
| 25            | 2           | 156.01               | Equipo de cómputo                  | 0.00          | 17240.69  | 0.00      | 17240.69    |
| 26            | 1           | 155                  | Mobiliario y equipo de oficina     | 23040.85      | 0.00      | 0.00      | 23040.85    |
| 27            | 2           | 155.01               | Mobiliario y equipo de oficina     | 17750.86      | 0.00      | 0.00      | 17750.86    |
| 28            | 2           | 155.01               | Mobiliario y equipo de oficina     | 5289.99       | 0.00      | 0.00      | 5289.99     |
| 29            | 1           | 171                  | ciación acumulada de activos fijos | 62172.47      | 0.00      | 15175.07  | 77347.54    |
| 30            | 2           | 171.05               | acumulada de equipo de cómputo     | 1540.47       | 0.00      | 0.00      | 1540.47     |
| 31            | 2           | 171.05               | acumulada de equipo de cómputo     | 8181.00       | 0.00      | 0.00      | 8181.00     |
| 32            | 2           | 171.05               | acumulada de equipo de cómputo     | 15295.67      | 0.00      | 0.00      | 15295.67    |
| 33            | 2           | 171.05               | acumulada de equipo de cómputo     | 16373.21      | 0.00      | 0.00      | 16373.21    |
| 34            | 2           | 171.05               | acumulada de equipo de cómputo     | 20782.12      | 0.00      | 0.00      | 20782.12    |
| 35            | 2           | 171.05               | acumulada de equipo de cómputo     | 0.00          | 0.00      | 15175.07  | 15175.07    |
| 36            | 1           | 171                  | ciación acumulada de activos fijos | 1920.07       | 0.00      | 0.00      | 1920.07     |

**Importante**: Esta acción podrá realizarla tantas veces le sea necesario, considere que si existe información en el Anexo al que se replica, se desplegará un mensaje que le advierte que "la información existente será eliminada".

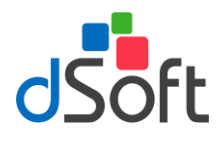

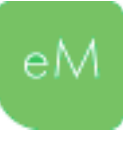

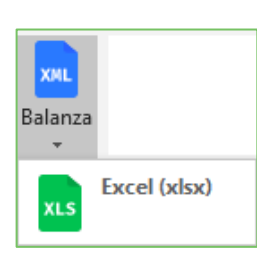

#### **12.2. Importar Balanza tipo Excel (xlsx)**

Despliegue la lista **Balanza**, enseguida haga clic sobre el botón **[Excel (xlsx)]**, se desplegará una ventana similar a la que muestra la siguiente imagen:

| Importar Balanza XLSX  |                                |               |             |          | ×              |
|------------------------|--------------------------------|---------------|-------------|----------|----------------|
| Seleccione el archivo  | de Balanza XLSX que desea impo | rtar:         |             |          |                |
|                        |                                |               |             |          |                |
| Obtener Layout de la l | <u>Balanza</u>                 |               |             | Importar | Salir          |
| Buscar:                |                                |               |             |          |                |
|                        |                                |               |             |          |                |
| Ocultar saldos en      | cero                           |               |             |          |                |
| Código Agrupador B     | alanza                         |               |             |          |                |
| Num. Cuenta            | Descripción                    | Código<br>SAT | Descripción |          | Saldo<br>Final |
|                        |                                |               |             |          |                |
|                        |                                |               |             |          |                |
|                        |                                |               |             |          |                |
|                        |                                |               |             |          |                |
|                        |                                |               |             |          |                |
| 🗄 📴 Replicar Balanza e | n Plantilla   🖶 Imprimir   😳   | Cerrar        |             |          |                |

En esta ventana debe especificar la ubicación del archivo con extensión **.xlsx** que contienen la información de la Balanza acumulada a Diciembre.

Después de haber seleccionado el archivo, haga clic en el botón **[Importar]** como se muestra en la siguiente imagen:

| Seleccione el archivo de Balanza XLSX que desea importar:          |          |       |
|--------------------------------------------------------------------|----------|-------|
| P:\eSIDEIMSS17\Importar Cat Bal XLSX\DICIEMBRE Layout Balanza.xlsx |          |       |
|                                                                    |          |       |
| Obtener Layout de la Balanza                                       | Importar | Salir |

Si lo requiere puede hacer clic al "*link*" **Obtener Layout de la Balanza** para obtener un "formato" o *Layout* para integrar la información de la balanza de comprobación y así cumplir con el requerimiento que se refiere a cómo deben estar dispuestos los datos para ser importados a la plantilla.

El *Layout* en este caso, es un archivo **.xlsx** de Excel el cual contiene la estructura de columnas que debe tener una Balanza de comprobación; este archivo le servirá como medio para poder integrar la información relativa a la balanza de comprobación en el caso de que usted no cuenta con el archivo tipo **.xlsx** en el que se encuentre la información necesaria para poder importarse.

Si desea ocultar las cuentas que tengan saldos en cero, habilite la casilla Ocultar saldo en cero.

Adicionalmente podrá realizar búsquedas de información en relación al contenido de las columnas "Núm. Cuenta", "Descripción" y "Código SAT", según corresponda.

Si requiere imprimir una vista de la información importada, haga clic en el botón **[Imprimir]**, el reporte que se desplegará dependerá de la ubicación en las pestañas.

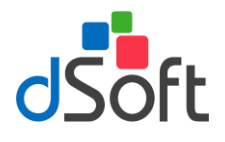

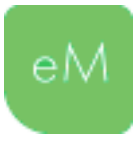

**Importante**: Si necesita importar nuevamente la información de la balanza vuelva a seleccionar los archivos en la ubicación que corresponda y haga clic en el botón **[Importar]**, el proceso de importación eliminará la información previamente importada. Considere adicionalmente llevar a cabo la acción **Replicar Balanza en Plantilla** para "actualizar" la información contenida en el Anexo **Balanza de comprobación**.

Si la información importada desea que se incorpore en la plantilla haga clic en el botón "Replicar Balanza en plantilla".

#### 12.2.1.Asociar o clasificar una cuenta de balanza con un Código Agrupador SAT.

Dado que para la integración del Anexo Balanza de comprobación en la plantilla de información patronal el **Manual de Usuario SIDEIMSS versión 6.0** describe en el **inciso h)** del **punto 8.2.1.** Información patronal que "*Se debe ingresar la información respecto del catálogo de cuentas estándar de la balanza de comprobación acumulada al 31 de diciembre del ejercicio fiscal dictaminado, que se entrega al SAT como parte de la contabilidad electrónica, de ser aplicable", resulta necesario tener la posibilidad de clasificar las cuentas de la balanza importada con un Código Agrupador SAT.* 

Para clasificar una Cuenta con un Código Agrupador SAT realice cualquiera de las siguientes opciones:

 a) Si conoce el código con el que requiere asociar la cuenta puede especificarlo al posicionarse en la columna "Código SAT", al finalizar presione la tecla [Enter]. La siguiente imagen muestra un ejemplo en relación a la captura del Código Agrupador para asociarlo a una cuenta de la Balanza previamente importada.

| Importar Balar         | iza XLSX                                                              |                                     |                  |              |                | x |
|------------------------|-----------------------------------------------------------------------|-------------------------------------|------------------|--------------|----------------|---|
| Seleccione e           | el archivo de Balanza XLSX que des<br>360dl\Pruebas\eSIDEIMSS17\Impor | sea importar:<br>rtar Cat Bal XLSX\ | DICIEMBRE Layout | Balanza xlsx |                |   |
| Obtener Lay<br>Buscar: | out de la Balanza                                                     |                                     |                  | Importar     | Salir          |   |
| Código Agru            | saldos en cero<br>pador Balanza                                       |                                     |                  |              |                |   |
| Num. Cuer              | nta Descripción                                                       | Código<br>SAT                       | Descripción      |              | Saldo<br>Final | Â |
| 000010000              | 0 ACTIVO                                                              | 101                                 |                  | Buscar       | 29,843,401.79  |   |
| 000010012              | 0 FIJO                                                                |                                     |                  | Buscar       | 0.00           |   |
| 000011000              | 0 CIRCULANTE                                                          |                                     |                  | Buscar       | 26,242,302.18  |   |
| 10200000               | 0 Bancos                                                              |                                     |                  | Buscar       | -2,476,152.99  |   |
| Replicar               | Balanza en Plantilla 🛛 🔒 Imprim                                       | ir 🙁 Cerrar                         |                  | •            |                |   |

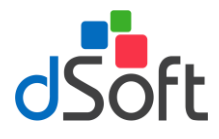

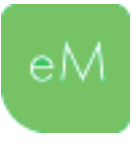

b) Si requiere realizar una búsqueda de acuerdo a la descripción del Código Agrupador, haga clic en el *link* **buscar**, enseguida se desplegará una ventana similar a la de la siguiente imagen:

| 000010000                      | 00 ACTIVO                                                 |   |
|--------------------------------|-----------------------------------------------------------|---|
| Asociar cor                    | n el Código Agrupador SAT:                                |   |
| uscar.                         |                                                           |   |
| Código                         | Descripción                                               | - |
| oodigo                         |                                                           |   |
| 100                            | Activo                                                    |   |
| 100<br>100.01                  | Activo<br>Activo a corto plazo                            |   |
| 100<br>100.01<br>101           | Activo<br>Activo a corto plazo<br>Caja                    |   |
| 100<br>100.01<br>101<br>101.01 | Activo<br>Activo a corto plazo<br>Caja<br>Caja y efectivo |   |

En la opción **Buscar:** especifique la descripción del Código Agrupador SAT, la lista inferior mostrará las coincidencias en relación al dato especificado, de encontrarse en la lista el Código Agrupador SAT a asociar selecciónelo y haga clic en el botón **[Aceptar]** o bien haga doble clic sobre el elemento de la lista.

#### 12.2.2.Replicar Balanza en Plantilla

🛛 🔂 Replicar Balanza en Plantilla

Después de haber clasificado con un Código Agrupador SAT las cuentas que en su consideración precisen la información que deba integrarse al Anexo **Balanza de comprobación** de la plantilla de información patronal, haga clic en el botón **[Replicar Balanza en plantilla]** para copiar o replicar las cuentas clasificadas, espere a que finalice el proceso y que la información se establezca en el anexo, como la muestra la siguiente imagen:

| Dictamen para o | efectos del | Seguro Social Inform | ación Patronal: Balanza de comp | robación      |              |              |             |
|-----------------|-------------|----------------------|---------------------------------|---------------|--------------|--------------|-------------|
| Consecutivo     | Nivel       | Número de cuenta     | Nombre de la cuenta o subcuenta | Saldo inicial | Debe         | Haber        | Saldo final |
| 1               | 1           | 101                  | Caja                            | 29827426.69   | 133879679.97 | 133863704.87 | 29843401.79 |
| 2               | 0           | 300                  | Capital contable                | 26226327.08   | 133879679.97 | 133863704.87 | 26242302.18 |
| 3               |             |                      | Totales                         |               |              |              |             |

**Importante**: Esta acción podrá realizarla tantas veces le sea necesario, considere que si existe información en el Anexo al que se replica, se desplegará un mensaje que le advierte que "la información existente será eliminada".

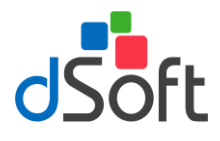

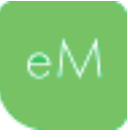

# 13. Importar información del Visor de nómina (DetalleMensual)

XLS Visor SAT

Con el fin de validar o verificar que cierta información del archivo **DetalleMensual**, descargado del **Visor de nómina para el patrón** en el portal del SAT, representa las mismas cantidades especificadas en los conceptos de nómina equivalentes del anexo **Remuneraciones pagadas**, considera llevar a cabo la importación de este archivo.

Para llevar a cabo la importación del archivo XLSX descargado del Visor de Nómina, realice lo siguiente:

- a) Haga clic en el botón Visor SAT.
- b) Enseguida especifique la ubicación del archivo y haga clic en el botón Abrir
- C) Espere a que finalice el proceso de importación y se muestre la hoja DetalleMensual.

| E E   | в С           | D E                           | F             | G                     | н        | I.                 | J                                                                                                    | K               | L                                                                                                    | M               | N         | 0        | Р          | Q       | R                                                                                                    | S          | - |
|-------|---------------|-------------------------------|---------------|-----------------------|----------|--------------------|----------------------------------------------------------------------------------------------------|-----------------|----------------------------------------------------------------------------------------------------|-----------------|-----------|----------|------------|---------|----------------------------------------------------------------------------------------------------|------------|---|
| 4     |               |                               |               |                       | Informa  | ción de pagos y re | tenciones por si                                                                                                    | ueldos y sala   | rios realizado                                                                                                    | s a tus trabaja | adores    |          |            |         |                                                                                                    |            |   |
| 5     |               |                               |               |                       |          |                    | Detalle Mensu                                                                                                    | ial - Ejercicio | : 2019                                                                                                    |                 |           |          |            |         |                                                                                                    |            |   |
| 6     |               |                               |               |                       |          |                    |                                                                                                    |                 |                                                                                                    |                 |           |          |            |         |                                                                                                    |            |   |
| 7     |               |                               |               |                       |          |                    | Datos o                                                                                                    | del retenedo    | r                                                                                                    |                 |           |          |            |         |                                                                                                    |            |   |
| 8 N   | ombre:        | DSOFT SA DE CV                |               |                       |          |                    | F                                                                                                    | RFC:            | DSO980305FC                                                                                                    | 5               |           |          |            |         |                                                                                                    |            |   |
| 9     |               |                               |               |                       |          |                    |                                                                                                    |                 |                                                                                                    |                 |           |          |            |         |                                                                                                    |            |   |
| 10    |               | Concepto                      |               | Total                 | Enero    | Febrero            | Marzo                                                                                                    | Abril           | Mayo                                                                                                    | Junio           | Julio     | Agosto   | Septiembre | Octubre | Noviembre                                                                                                    | Diciembre  |   |
| 11    |               |                               |               |                       |          |                    |                                                                                                    |                 |                                                                                                    |                 |           |          |            |         |                                                                                                    |            |   |
| 12    | Comproba      | ntes emitidos                 |               | 531                   | 34       | 34                 | 36                                                                                                    | 42              | 59                                                                                                    | 42              | 42        | 41       | 41         | 42      | 43                                                                                                    | 75         |   |
| 13    |               |                               |               |                       |          |                    |                                                                                                    |                 |                                                                                                    |                 |           |          |            |         |                                                                                                    |            |   |
| 14    | Pagos tota    | les por sueldos y salarios    |               | and the second second | ALC: N   |                    | and the second second s | -               | and the second second s |                 | -         | -        | -          | -       | and the second second s | 100.000    |   |
| 15    | Número d      | e trabajadores por sueldos γ  | y salarios    |                       | 17       | 17                 | 18                                                                                                    | 21              | 21                                                                                                    | 21              | 21        | 21       | 21         | 21      | 22                                                                                                    | 25         |   |
| 16    | Pagos por     | sueldos salarios              |               |                       |          |                    | 100 March 100                                                                                                    |                 |                                                                                                    |                 |           |          |            |         |                                                                                                    | 10. ALC: N |   |
| 17 (- | ) Total ajust | es sueldos y salarios (grava  | dos y exentos | 4,441.92              | 833.91   | 0.00               | 0.00                                                                                                    | 1,907.50        | 0.00                                                                                                    | 404.81          | 1,295.70  | 0.00     | 0.00       | 0.00    | 0.00                                                                                                    | 0.00       |   |
| 18    |               |                               |               |                       |          |                    |                                                                                                    |                 |                                                                                                    |                 |           |          |            |         |                                                                                                    |            |   |
| 19    | Pagos tota    | les por sueldos y salarios ex | kentos        | 87,230.42             | 1,159.50 | 0.00               | 7,699.71                                                                                                    | 4,992.78        | 0.00                                                                                                    | 0.00            | 16,679.35 | 1,652.16 | 0.00       | 0.00    | 0.00                                                                                                    | 55,046.92  |   |
| 20    | Pagos por     | sueldos salarios exentos      |               | 87,230.42             | 1,159.50 | 0.00               | 7,699.71                                                                                                    | 4,992.78        | 0.00                                                                                                    | 0.00            | 16,679.35 | 1,652.16 | 0.00       | 0.00    | 0.00                                                                                                    | 55,046.92  |   |
| 21 (- | ) Total ajust | es sueldos y salarios exento  | DS            | 0.00                  | 0.00     | 0.00               | 0.00                                                                                                    | 0.00            | 0.00                                                                                                    | 0.00            | 0.00      | 0.00     | 0.00       | 0.00    | 0.00                                                                                                    | 0.00       |   |
| 22    |               |                               |               |                       | 1        |                    |                                                                                                    |                 |                                                                                                    |                 |           |          |            |         |                                                                                                    |            |   |
| •     | →             | Balanza de comprobación       | AT8_BalanzaC  | Comprobación          | Diferenc | ias por dictamen   | DetaileMens                                                                                                    | ual (+          | )                                                                                                    |                 |           | 4        |            |         |                                                                                                    |            |   |

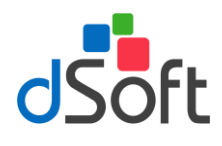

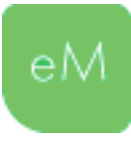

# 14. Validación de datos

Esta opción le permitirá realizar la validación de la información contenida en cada uno de los Anexos de la plantilla de información patronal que en su carácter de obligatorio o en su consideración le sean aplicables al Patrón. Esta validación se constituye conforme a las especificaciones técnicas descritas en el Manual del Usuario (instructivo) del SIDEIMSS, que se realizan tanto en la plantilla de información patronal en Excel, así como a las validaciones que se efectúan al subir los archivos en el aplicativo SIDEIMSS (medio electrónico para la formulación y presentación del dictamen). http://www.imss.gob.mx/sites/all/statics/SIDEIMSS/doctos/Manual-Usuario-SIDEIMSS-v6.0.pdf

Adicionalmente la validación contempla la revisión referente a haber dado respuesta a todos los Atestiguamientos de las diferentes secciones en las que se agrupan los Anexos de la plantilla de información patronal.

**Importante**: Considere que la validación que se realiza a los Atestiguamientos en eSIDEIMSS se limita sólo a haber dado respuesta a todas las preguntas o manifestaciones que se integran en éstos.

#### 14.1. Validación de Anexos

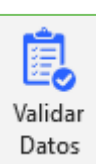

Una vez registrada la información en cada uno de los Anexos que en su consideración le sean aplicables al Patrón, para efectuar la validación a los datos, haga clic en el botón **[Validar datos]** ubicado en el grupo **Herramientas** de la cinta de opciones **eSIDEIMSS**.

Al finalizar el proceso de validación y conforme a las incidencias identificadas podrá desplegarse un mensaje similar al que muestra la siguiente imagen:

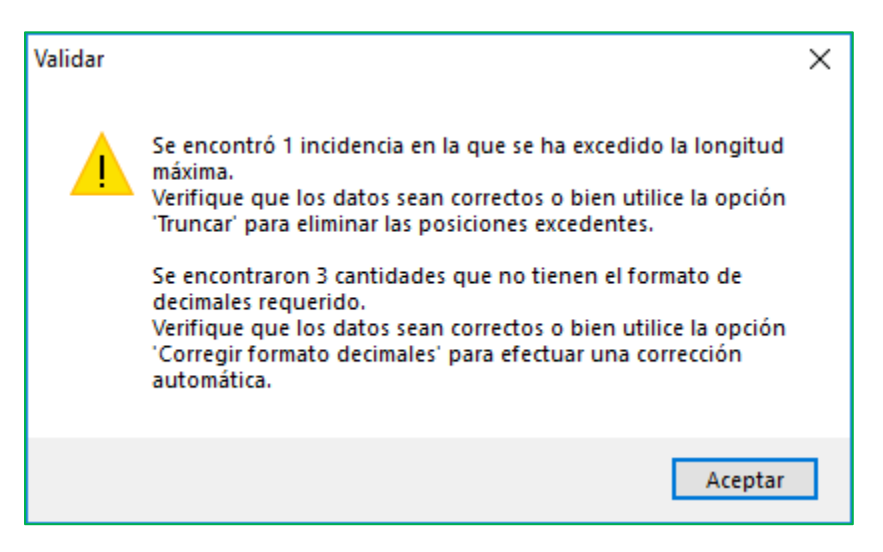

El mensaje anterior advierte sobre haberse identificado, durante la validación, dos tipos de incidencias: se ha excedido la longitud máxima y cantidades que no tienen el formato de decimales requerido; para estos dos casos se sugiere verificar inicialmente que los datos sean correctos o bien utilizar las herramientas [Truncar] y [Corregir formato decimales], según corresponda Al aceptar el mensaje se mostrará el panel de validación con el detalle de las incidencias identificadas, observe que al desplazarse por cada una de estas, la celda activa, dentro del anexo, se ubica en el dato que originó la incidencia, ponga especial cuidado en las Especificaciones que se encuentran debajo

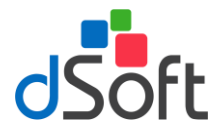

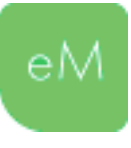

de la descripción de la **Incidencia** pues le proporcionarán información precisa que le orientará sobre el tipo de corrección que deberá realizar, de acuerdo a esta información, verifique el dato que se encuentra en la celda y corrija según corresponda.

Si lo considera necesario podrá hacer uso de las herramientas Truncar y Corregir formato decimales.

| G3       1       No. de meses en los que operó         G4       2       No. de meses en los que operó         G5       3       No. de meses en los que operó         G6       4       No. de meses en los que operó         G7       5       No. de meses en los que operó         G8       6       No. de meses en los que operó         G8       6       No. de meses en los que operó         G10       8       No. de meses en los que operó         G11       9       No. de meses en los que operó         G12       10       No. de meses en los que operó         G13       11       No. de meses en los que operó         G14       12       No. de meses en los que operó         G15       13       No. de meses en los que operó         G16       14       No. de meses en los que operó         G15       13       No. de meses en los que operó         G16       14       No. de meses en los que operó         G17       15       No. de meses en los que operó         G18       16       No. de meses en los que operó         G19       17       No. de meses en los que operó         G19       17       No. de meses en los que operó         G20                                                                                                    | <br>Celda                                   | Ctvo.                | Información solicitada                                                 | Dato capturado            |  |  |  |
|----------------------------------------------------------------------------------------------------|---------------------------------------------|----------------------|------------------------------------------------------------------------|---------------------------|--|--|--|
| G4       2       No. de meses en los que operó         G5       3       No. de meses en los que operó         G6       4       No. de meses en los que operó         G7       5       No. de meses en los que operó         G8       6       No. de meses en los que operó         G9       7       No. de meses en los que operó         G10       8       No. de meses en los que operó         G10       8       No. de meses en los que operó         G11       9       No. de meses en los que operó         G12       10       No. de meses en los que operó         G13       11       No. de meses en los que operó         G14       12       No. de meses en los que operó         G15       13       No. de meses en los que operó         G16       14       No. de meses en los que operó         G17       15       No. de meses en los que operó         G18       16       No. de meses en los que operó         G19       17       No. de meses en los que operó         G19       17       No. de meses en los que operó         G19       17       No. de meses en los que operó         G19       17       No. de meses en los que operó         G19                                                                                                    | <br>G3                                      | 1                    | No. de meses en los que operó                                          |                           |  |  |  |
| G5       3       No. de meses en los que operó         G6       4       No. de meses en los que operó         G7       5       No. de meses en los que operó         G8       6       No. de meses en los que operó         G9       7       No. de meses en los que operó         G10       8       No. de meses en los que operó         G11       9       No. de meses en los que operó         G12       10       No. de meses en los que operó         G13       11       No. de meses en los que operó         G14       12       No. de meses en los que operó         G15       13       No. de meses en los que operó         G16       14       No. de meses en los que operó         G15       13       No. de meses en los que operó         G16       14       No. de meses en los que operó         G17       15       No. de meses en los que operó         G18       16       No. de meses en los que operó         G19       17       No. de meses en los que operó         con       4       4         Mo       4       4         Mo       4       4         No.       4       4         G18       16 <td>G4</td> <td>2</td> <td>No. de meses en los que operó</td> <td></td>                                                                                                    | G4                                          | 2                    | No. de meses en los que operó                                          |                           |  |  |  |
| G6       4       No. de meses en los que operó         G7       5       No. de meses en los que operó         G8       6       No. de meses en los que operó         G9       7       No. de meses en los que operó         G10       8       No. de meses en los que operó         G11       9       No. de meses en los que operó         G12       10       No. de meses en los que operó         G13       11       No. de meses en los que operó         G14       12       No. de meses en los que operó         G15       13       No. de meses en los que operó         G16       14       No. de meses en los que operó         G17       15       No. de meses en los que operó         G18       16       No. de meses en los que operó         G19       17       No. de meses en los que operó         G18       16       No. de meses en los que operó         G19       17       No. de meses en los que operó         G19       17       No. de meses en los que operó         G18       16       No. de meses en los que operó         G19       17       No. de meses en los que operó         G19       17       No. de meses en los que operó         G19 </td <td>G5</td> <td>3</td> <td>No. de meses en los que operó</td> <td></td>                                                                                                    | G5                                          | 3                    | No. de meses en los que operó                                          |                           |  |  |  |
| G7       5       No. de meese en los que operó         G8       6       No. de meese en los que operó         G10       8       No. de meese en los que operó         G10       8       No. de meese en los que operó         G11       9       No. de meese en los que operó         G12       10       No. de meese en los que operó         G13       11       No. de meese en los que operó         G14       12       No. de meese en los que operó         G15       13       No. de meese en los que operó         G16       14       No. de meese en los que operó         G16       14       No. de meese en los que operó         G16       14       No. de meese en los que operó         G16       14       No. de meese en los que operó         G17       15       No. de meese en los que operó         G18       16       No. de meese en los que operó         G19       17       No. de meese en los que operó         G19       17       No. de meese en los que operó         G19       17       No. de meese en los que operó         G19       17       No. de meese en los que operó         G19       17       No. de meese en los que operó         Co                                                                                                    | G6                                          | 4                    | No. de meses en los que operó                                          |                           |  |  |  |
| G8       6       No. de meese en los que operó         G9       7       No. de meese en los que operó         G10       8       No. de meese en los que operó         G11       9       No. de meese en los que operó         G12       10       No. de meese en los que operó         G13       11       No. de meese en los que operó         G14       12       No. de meese en los que operó         G15       13       No. de meese en los que operó         G16       14       No. de meese en los que operó         G16       14       No. de meese en los que operó         G16       14       No. de meese en los que operó         G17       15       No. de meese en los que operó         G18       16       No. de meese en los que operó         G19       17       No. de meese en los que operó         Icol       4       No. de meese en los que operó         Icol       4       No. de meese en los que operó         G18       16       No. de meese en los que operó         Icol       4       No. de meese en los que operó         Icol       4       No. de meese en los que operó         Icol       4       No. de meese en los que operó         I                                                                                                    | G7                                          | 5                    | No. de meses en los que operó                                          |                           |  |  |  |
| G9       7       No. de meses en los que operó         G10       8       No. de meses en los que operó         G11       9       No. de meses en los que operó         G12       10       No. de meses en los que operó         G13       11       No. de meses en los que operó         G14       12       No. de meses en los que operó         G15       13       No. de meses en los que operó         G16       14       No. de meses en los que operó         G16       14       No. de meses en los que operó         G17       15       No. de meses en los que operó         G18       16       No. de meses en los que operó         G19       17       No. de meses en los que operó         G18       16       No. de meses en los que operó         G19       17       No. de meses en los que operó         G18       16       No. de meses en los que operó         G18       16       No. de mese en los que operó         G19       17       No. de mese en los que operó         G20       18       16         Jos de mese en los que operó       Inditational de mese         G18       16       No. de mese en los que operó         G200       16                                                                                                    | G8                                          | 6                    | No. de meses en los que operó                                          |                           |  |  |  |
| G10       8       No. de meses en los que operó         G11       9       No. de meses en los que operó         G12       10       No. de meses en los que operó         G13       11       No. de meses en los que operó         G14       12       No. de meses en los que operó         G15       13       No. de meses en los que operó         G16       14       No. de meses en los que operó         G16       14       No. de meses en los que operó         G16       14       No. de meses en los que operó         G17       15       No. de meses en los que operó         G18       16       No. de meses en los que operó         G19       17       No. de meses en los que operó         Incidencis       Se requiere especificar el dato         Especificaciones         Dbligatorio, Numérico, longitud mínims: " caracteres, longitud máxima: 2 caracteres.         Sólo aceptará los números del 1 al 12.                                                                                                    | G9                                          | 7                    | No. de meses en los que operó                                          |                           |  |  |  |
| G11     9     No. de meses en los que operó       G12     10     No. de meses en los que operó       G13     11     No. de meses en los que operó       G14     12     No. de meses en los que operó       G15     13     No. de meses en los que operó       G16     14     No. de meses en los que operó       G16     14     No. de meses en los que operó       G16     14     No. de meses en los que operó       G16     16     No. de meses en los que operó       G18     16     No. de meses en los que operó       G19     17     No. de meses en los que operó       G19     17     No. de meses en los que operó       G10     17     No. de meses en los que operó       G18     16     No. de meses en los que operó       G19     17     No. de meses en los que operó       G10     17     No. de meses en los que operó       G11     17     No. de meses en los que operó       G12     10     No. de meses en los que operó       G13     17     No. de meses en los que operó       G14     10     Les pecificaciones       Obligatono, Numérico. longitud minima: 1 Caracteres, longitud mixima: 2 caracteres.       Solo aceptará los números del 1 al 12.                                                                                                    | G10                                         | 8                    | No. de meses en los que operó                                          |                           |  |  |  |
| G12       10       No. de messe en los que operó         G13       11       No. de messe en los que operó         G14       12       No. de messe en los que operó         G15       13       No. de messe en los que operó         G16       14       No. de messe en los que operó         G17       15       No. de messe en los que operó         G18       16       No. de messe en los que operó         G19       17       No. de messe en los que operó         Incidencia       Se requiere especificar el dato.         Especificaciones       Obligatorio. Numérico, longitud mínima: 1 caracteres. longitud máxima: 2 caracteres.                                                                                                    | G11                                         | 9                    | No. de meses en los que operó                                          |                           |  |  |  |
| G13       11       No. de messes en los que operó         G14       12       No. de messes en los que operó         G15       13       No. de messes en los que operó         G16       14       No. de messes en los que operó         G17       15       No. de messes en los que operó         G18       16       No. de messes en los que operó         G19       17       No. de messes en los que operó         G19       17       No. de messes en los que operó         G19       17       No. de messes en los que operó         G19       17       No. de messes en los que operó         Casa       so. la subsciencia       Especificaciones         Especificaciones         Obligatorio. Numérico. longitud mínime: 1 caracteres. longitud máxima: 2 caracteres.         Sólo aceptará los números del 1 al 12.       Sólo aceptará los números del 1 al 12.                                                                                                    | G12                                         | 10                   | No. de meses en los que operó                                          |                           |  |  |  |
| G14     12     No. de meses en los que operó       G15     13     No. de meses en los que operó       G16     14     No. de meses en los que operó       G17     15     No. de meses en los que operó       G18     16     No. de meses en los que operó       G19     17     No. de meses en los que operó       Inicidencis     Se requiere especificaciones       Especificaciones       Obligatorio, Numérico, longitud mínima: 1 caracteres, longitud máxima: 2 caracteres.                                                                                                    | G13                                         | 11                   | No. de meses en los que operó                                          |                           |  |  |  |
| G15       13       No. de meses en los que operó         G16       14       No. de meses en los que operó         G17       15       No. de meses en los que operó         G18       16       No. de meses en los que operó         G19       17       No. de meses en los que operó         G19       17       No. de meses en los que operó         Gan                                                                                                    | G14                                         | 12                   | No. de meses en los que operó                                          |                           |  |  |  |
| G16       14       No. de meses en los que operó         G17       15       No. de meses en los que operó         G18       16       No. de meses en los que operó         G19       17       No. de meses en los que operó         Incidencia       Se requiere especificar el dato.         Especificaciones       Obligatorio, Numérico, longitud minima: 1 caracteres, longitud máxima: 2 caracteres.                                                                                                    | G15                                         | 13                   | No. de meses en los que operó                                          |                           |  |  |  |
| G17     15     No. de meses en los que operó       G18     16     No. de meses en los que operó       G19     17     No. de meses en los que operó       Incidencia     Se requiere especificar el dato.       Especificaziones       Obligatorio. Numérico, longitud mínima: 1 caracteres, longitud máxima: 2 caracteres.       Solo aceptará los números del 1 al 12.                                                                                                    | G16                                         | 14                   | No. de meses en los que operó                                          |                           |  |  |  |
| G18       16       No. de meses en los que operó         G13       17       No. de meses en los que operó         Incidencia       Se requiere especificar el dato.         Especificaciones         Obligatorio, Numérico, longitud mínima: 1 caracteres, longitud máxima: 2 caracteres.         Solo aceptará los números del 1 al 12.                                                                                                    | G17                                         | 15                   | No. de meses en los que operó                                          |                           |  |  |  |
| G19       17       No. de meses en los que operó         Incidencia       Se requiere especificar el dato.         Especificaciones         Obligatorio, Numérico, longitud mínima: 1 caracteres, longitud máxima: 2 caracteres.         Solo aceptará los números del 1 al 12.                                                                                                    | G18                                         | 16                   | No. de meses en los que operó                                          |                           |  |  |  |
| Constantia de la constantia de la c | G19                                         | 17                   | No. de meses en los que operó                                          |                           |  |  |  |
| Incidencia Se requiere especificar el dato.<br>Especificaciones<br>Obligatorio, Numérico, longitud mínima: 1 caracteres, longitud máxima: 2 caracteres.<br>Sélo aceptará los números del 1 al 12.                                                                                                    | 6.00                                        | 10                   | AL 1 1 7                                                               |                           |  |  |  |
| Especificaciones<br>Obligatorio, Numérico, longitud mínima: 1 caracteres, longitud máxima: 2 caracteres.<br>Sólo aceptará los números del 1 al 12.                                                                                                    | Incidencia Se requiere especificar el dato. |                      |                                                                        |                           |  |  |  |
| Obligatorio, Numérico, longitud mínima: 1 caracteres, longitud máxima: 2 caracteres.<br>Sólo aceptará los números del 1 al 12.                                                                                                    |                                             |                      | Especificacio                                                          | nes                       |  |  |  |
|                                                                                                    | Obligate<br>Sólo ao                         | orio, Nu<br>entará I | mérico, longitud mínima: 1 caracteres, longi<br>os números del 1 al 12 | tud máxima: 2 caracteres. |  |  |  |
|                                                                                                    |                                             |                      |                                                                        |                           |  |  |  |
|                                                                                                    |                                             |                      |                                                                        |                           |  |  |  |

Al seleccionarla se ubica en la celda donde se encuentra la incidencia para poder corregirla.

| X  | <del>ا ا ا</del> | €. ±                                                                                                    |                                                                                                    |                                                                                                    | PlantillaInformaciónPatrona                                                                                                    | L_DSO980305FC5_2017.xlsm - Micr       | osoft Excel              | ? 🗷 – 🗆 🗙                                                              |
|----|------------------|----------------------------------------------------------------------------------------------------|----------------------------------------------------------------------------------------------------|----------------------------------------------------------------------------------------------------|----------------------------------------------------------------------------------------------------|---------------------------------------|--------------------------|------------------------------------------------------------------------|
| AR | HIVO INIC        | IO INSERTAR DI                                                                                                    | SEÑO DE PÁGINA FÓRMUL                                                                                                    | AS DATOS R                                                                                                    | EVISAR VISTA CON                                                                                                    | IPLEMENTOS eSIDEIMSS 17               | PDFescape Desktop Creato | or ACROBAT SAT EQUIPO Iniciar sesi-                                    |
|    |                  |                                                                                                    |                                                                                                    |                                                                                                    | Balanza trabaio:                                                                                                    |                                       |                          |                                                                        |
| L  | 50               |                                                                                                    |                                                                                                    |                                                                                                    | CE (xml)                                                                                                    |                                       | ) 📲 🙂                    |                                                                        |
| Nu | eva Abrir G      | iuardar Panel Import                                                                                                    | tar.csv Agregar Eliminar Ca                                                                                                    | Icular Integrar Imp                                                                                                    | erimir Ba                                                                                                    | lanza Validar Verificar Expor         | tary Acerca Desactivar   |                                                                        |
|    | Inicio           | Buscar                                                                                                    | Plantilla Información Patr                                                                                                    | onal                                                                                                    | ,                                                                                                    | INL datos cruces Crei<br>Herramientar | ar* de<br>Avuda licancia |                                                                        |
| _  | mero             |                                                                                                    | Trancing information rad                                                                                                    | onui                                                                                                    |                                                                                                    | TETETET                               | Ayuuu Literitiu          |                                                                        |
| G  | 4 1              | $r : X \checkmark f$                                                                                                    | x                                                                                                    |                                                                                                    |                                                                                                    |                                       |                          | · · · · · · · · · · · · · · · · · · ·                                  |
|    | Δ                | R                                                                                                    | C D                                                                                                    | F                                                                                                    | F                                                                                                    | G H                                   |                          |                                                                        |
| 1  | Dictomen         | para efectos del Sea                                                                                                    | uro Social Información Pat                                                                                                    | ronal: Pagos a per                                                                                                    | sonas físicas                                                                                                    |                                       | Validacione              | es en PlantillaInformaciónPatronal DS 🔻 🗙                              |
|    | -                |                                                                                                    |                                                                                                    |                                                                                                    |                                                                                                    | No. de meses en Monto                 | d                        | -                                                                      |
| 2  | Consecutiv       | o RFC                                                                                                    | CURP Primer apellido                                                                                                    | Segundo apellido                                                                                                    | Nombre(s)                                                                                                    | los que operó operaci                 | on                       |                                                                        |
| 3  | 1                | ACCURATE AND A 12 YO M 12                                                                                                    | 100.0                                                                                                    | 10.000                                                                                                    | 100.000000                                                                                                    | 10 291.85                             | Personas físic           | as Celda Ouo Información eolicitada Dato ^                             |
| 4  | 2                | A DAMAGE PARTY (1977)                                                                                                    | 4,0400                                                                                                    | 1000                                                                                                    | 1001100                                                                                                    | 173.16                                |                          | capturado                                                              |
| 5  | 3                | Second Statements                                                                                                    | 8001                                                                                                    |                                                                                                    | 4,7800                                                                                                    | 127.47                                |                          | G4 2 No. de meses en los que opero                                     |
| 6  | 4                | ACCOUNTS ON THE                                                                                                    | B100-100                                                                                                    | -                                                                                                    | termine the second                                                                                                    | 107.71                                |                          | G5 3 No. de meses en los que operó                                     |
| 7  | 5                |                                                                                                    |                                                                                                    |                                                                                                    |                                                                                                    | 149.38                                |                          | G6 4 No. de meses en los que operó                                     |
| 8  | 6                | A                                                                                                    |                                                                                                    |                                                                                                    |                                                                                                    | 1/4.81                                |                          | G7 5 No. de meses en los que operó                                     |
| 9  | /                |                                                                                                    |                                                                                                    |                                                                                                    | Contract of the local division of the local division of the local  | 123.34                                |                          | G8 6 No. de meses en los que operó                                     |
| 10 | 0                |                                                                                                    |                                                                                                    |                                                                                                    |                                                                                                    | 452 71                                |                          | G9 7 No. de meses en los que operó                                     |
| 12 | 10               |                                                                                                    |                                                                                                    | -                                                                                                    | And in case of the local division of the local division of the loc | 403.71                                |                          | G10 8 No. de meses en los que operó                                    |
| 13 | 11               | and the second second s | and the second second                                                                                                    |                                                                                                    | Contract, and the                                                                                                    | 486.00                                |                          | G11 9 No. de meses en los que operó                                    |
| 14 | 12               | A COMPANY OF A COMPANY                                                                                                    | and the second second s | and the second second s | And an address of the local division of the local division of the  | 68.05                                 |                          | G12 10 No. de meses en los que operó                                   |
| 15 | 13               | THE REPORT OF                                                                                                    |                                                                                                    | 1.000                                                                                                    | 100 0.0000                                                                                                    | 76.61                                 |                          | G13 11 No. de meses en los que operó                                   |
| 16 | 14               | THE RELETED                                                                                                    | 10000000                                                                                                    | and and a state of the local division of the local division of the | and the second second s | 1972.06                               |                          | G14 12 No. de meses en los que operó                                   |
| 17 | 15               | Transmission and                                                                                                    | 1,000                                                                                                    | 41.0460                                                                                                    | LOR AND DRAFT                                                                                                    | 286.22                                |                          | G15 13 No. de meses en los que operó                                   |
| 18 | 16               | * manufactories                                                                                                    | 1,000                                                                                                    | Conception in the local distance of the local distance of the loca | 0000000                                                                                                    | 35.00                                 |                          | G16 14 No. de meses en los que operó                                   |
| 19 | 17               | 10070000000000000                                                                                                    | 100010                                                                                                    | 1.080                                                                                                    | Manufactor (Man).                                                                                                    | 177.57                                |                          | G17 15 No. de meses en los que operó                                   |
| 20 | 18               | LANS MICHAEL                                                                                                    | 1000.00                                                                                                    | 101.0120                                                                                                    | ALCOHO!                                                                                                    | 96.20                                 |                          | G18 16 No. de meses en los que operó                                   |
| 21 | 19               | and the second second s | 1001                                                                                                    |                                                                                                    | IA                                                                                                    | 175.08                                |                          | G19 17 No. de meses en los que operó                                   |
| 22 | 20               | and the second second sec                                                                                                    | 10.000                                                                                                    | AL                                                                                                    |                                                                                                    | 67.33                                 |                          | G20 18 No. de meses en los que operó                                   |
| 23 | 21               |                                                                                                    | 10.000                                                                                                    | -                                                                                                    |                                                                                                    | 50000.00                              |                          | Incidencia Se requiere especificar el dato                             |
| 24 | 22               | to develop the set                                                                                                    |                                                                                                    |                                                                                                    | CORRECT OF STREET, STREET, STR | 249.08                                |                          | Especificaciones                                                       |
| 25 | 23               | and the second second s |                                                                                                    |                                                                                                    |                                                                                                    | 189.72                                |                          | Obligatorio, Numérico, longitud mínima: 1 caracteres, longitud máxima: |
| 20 | 24               |                                                                                                    |                                                                                                    | - market                                                                                                    | summer limited                                                                                                    | 143.09                                | _                        | 2 caracteres.<br>Sólo aceptará los números del 1 al 12.                |
| 28 | 25               | And in case of the local division of the                                                                                                    | -                                                                                                    |                                                                                                    |                                                                                                    | 173.87                                |                          |                                                                        |
| 29 | 27               | and the second second                                                                                                    | -                                                                                                    |                                                                                                    |                                                                                                    | 1345.51                               |                          |                                                                        |
| 30 | 28               | And Descentions                                                                                                    | ALC: UNK                                                                                                    |                                                                                                    | And a                                                                                                    | 290.84                                |                          |                                                                        |
| 31 | 29               |                                                                                                    | 10.0710.000                                                                                                    | - and the second second s                                                                                                    | sectors against                                                                                                    | 1370.17                               |                          |                                                                        |
| 32 | 30               | star tank -                                                                                                    | 10 ATA 4                                                                                                    | and the second second s | (materia)                                                                                                    | 72.81                                 |                          |                                                                        |
| 33 | 31               |                                                                                                    | 1007002                                                                                                    | 10000                                                                                                    | 1011                                                                                                    | 150.99                                |                          |                                                                        |
| 34 | 32               | 1.0000000000000000000000000000000000000                                                                                                    | 1.000                                                                                                    | market                                                                                                    | ALCOHOL: ALCOH                                                                                                    | 4387200.0                             | 2                        |                                                                        |
| 35 | 33               |                                                                                                    | 1000                                                                                                    | and the second second s | ALMA COSTA                                                                                                    | 85.95                                 |                          |                                                                        |
| 36 | 34               |                                                                                                    | 1000                                                                                                    | -                                                                                                    | and south a                                                                                                    | 271.44                                |                          |                                                                        |
| 37 | 35               | 10.100                                                                                                    | 100                                                                                                    | -                                                                                                    | 100.00                                                                                                    | 6960.00                               |                          | Incidencias: 35                                                        |
| 38 | 36               | Contraction of the local division of the local division of the loc |                                                                                                    | 10.000 C                                                                                                    |                                                                                                    | 220.48                                |                          | arrar                                                                  |

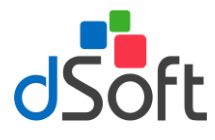

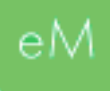

A continuación, se muestra un ejemplo del resultado de la validación.

| Personas físicas | Celda Ctvo                                                    | <ul> <li>Información solicitada</li> </ul>                                                                                                    | Dato capturado                                                                                   |
|------------------|---------------------------------------------------------------|----------------------------------------------------------------------------------------------------|--------------------------------------------------------------------------------------------------|
|                  | F58 56                                                        | Nombre(s)                                                                                                    | J. SANTOS                                                                                        |
|                  |                                                               |                                                                                                    |                                                                                                  |
|                  |                                                               |                                                                                                    |                                                                                                  |
|                  |                                                               |                                                                                                    |                                                                                                  |
|                  |                                                               |                                                                                                    |                                                                                                  |
|                  |                                                               |                                                                                                    |                                                                                                  |
|                  |                                                               |                                                                                                    |                                                                                                  |
|                  |                                                               |                                                                                                    |                                                                                                  |
|                  |                                                               |                                                                                                    |                                                                                                  |
|                  | Incidencia E                                                  | I dato no cumple las especificacione                                                                                                    | s solicitadas.                                                                                   |
|                  | Incidencia E                                                  | I dato no cumple las especificacione<br>Espe                                                                                                    | s solicitadas.<br>cificaciones                                                                   |
|                  | Incidencia E<br>Obligatorio, A<br>Sólo MAYÚSO<br>máximo de la | l dato no cumple las especificacione<br>Espe<br>Ifabético, longitud máxima: 50 caract<br>ULAS, caracteres permitidos: *** (ac<br>longitud no se insertarán.  | s solicitadas.<br>cificaciones<br>eres.<br>ento), "Ñ", "&" y espacios; las posiciones excedentes |
|                  | Incidencia E<br>Obligatorio, A<br>Sólo MAYÚSC<br>máximo de la | I dato no cumple las especificacione<br>Espe<br>Ifabético, longitud máxima: 50 caract<br>JULAS, caracteres permitidos: *** (ao<br>longitud no se insertarán. | s solicitadas.<br>cificaciones<br>eres.<br>ento), "Ñ", "&" y espacios; las posiciones excedentes |
|                  | Incidencia E<br>Obligatorio, A<br>Sólo MAYÚSC<br>máximo de la | I dato no cumple las especificacione<br>Espe<br>Ifabético, longitud máxima: 50 caract<br>CULAS, caracteres permitidos: *** (ac<br>longitud no se insertarán. | s solicitadas.<br>cificaciones<br>eres.<br>ento), "Ñ", "&" y espacios; las posiciones excedent   |
|                  | Incidencia E<br>Obligatorio, A<br>Sólo MAYÚSC<br>máximo de la | l dato no cumple las especificacione<br>Espe<br>Ifabético, longitud máxima: 50 caract<br>JULAS, caracteres permitidos; *´´ (ao<br>longitud no se insertarán. | s solicitadas.<br>cificaciones<br>eres,<br>ento), "Ñ", "&" y espacios; las posiciones excedente  |

Una vez corregidas todas las inconsistencias y al volver a realizar el proceso de validación se mostrará el siguiente mensaje.

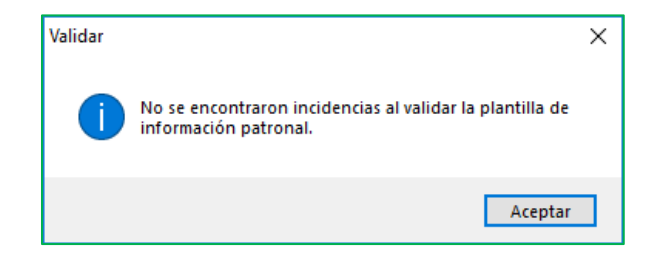

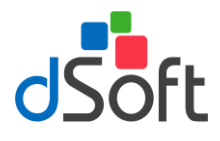

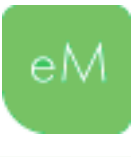

# 15. Impresión optimizada de la plantilla

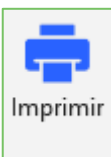

Esta opción le permitirá llevar a cabo una impresión optimizada de los anexos de la plantilla de información patronal, permitiendo obtener un reporte en vista preliminar o en formato PDF en un solo paso, con todos los anexos del dictamen en donde se haya especificado información, incluyendo cálculo de totales de cada anexo y la visualización de

importes con separación de miles. Adicionalmente a esta "vista de impresión" se integran los Atestiguamientos y Cédulas de Dictamen que en su caso correspondan.

Para realizar la impresión optimizada de la plantilla, haga clic en el botón **[Imprimir]** ubicado en el grupo **Plantilla Información Patronal** de la cinta de opciones **eSIDEIMSS**.

Esta acción generará un nuevo archivo (.xlsx) que constituye una Vista de Impresión, en ésta, se ubicará un panel que le permitirá desplazarse a través de los Anexos, Atestiguamientos y Cédulas de Dictamen que conforman la vista. Los elementos que muestren la casilla **Imprimir** habilitada indicarán que en la **Hoja** existe información susceptible de imprimir.

| Vistalmpresión_PIP_DSO980305F           | C5.xlsx                                           | •            | × |
|-----------------------------------------|---------------------------------------------------|--------------|---|
| VISTA                                   | DEIMPRESIÓN                                       |              |   |
| La información de este arc<br>impresión | hivo solo se presenta para<br>n y no es editable. | fines de     |   |
| Ноја                                    | Título                                            | Imprimir     | ^ |
| Registros Patronales                    | Apartado A. Listado de R                          | $\checkmark$ |   |
| Remuneraciones pagadas                  | Remuneraciones pagadas                            | $\checkmark$ |   |
| AT1_Remuneraciones                      | Atestiguamientos: Remun                           |              |   |
| AT10_OtrosAspectos                      | Atestiguamientos: Otros                           |              |   |
| Cédula A Detalle remuneraciones         | A. Detalle de remuneracio                         |              |   |
| Prestaciones otorgadas                  | Prestaciones otorgadas a                          |              |   |
| AT2_Prestaciones                        | Atestiguamientos: Presta                          |              |   |
| Cédula B Detalle prestaciones           | B. Detalle de prestaciones                        |              |   |
| Cuotas pagadas al Instituto             | Cuotas pagadas al Instituto                       |              |   |
| AT3_CuotasPagadas                       | Atestiguamientos: Cuotas                          |              |   |
| Personas físicas                        | Pagos a personas físicas                          |              |   |
| AT4_PagosPF                             | Atestiguamientos: Pagos                           |              | ~ |
| Imprimir                                | ltar columnas en cero                             |              |   |
| 🔇 Vista previa 🔒 Imprimir               | 🕶 睯 Guardar como 💌                                | 😮 Cerrar     |   |

**Importante**: Observe que la opción **Ocultar columnas en cero** está habilitada al desplegarse el panel de la vista de impresión, esto representa una optimización adicional en la impresión debido a que las columnas que no manifiestan información "relevante" son colapsadas para optimizar aún más el espacio en las páginas que serán impresas.

*También puede habilitar la casilla Blanco y negro para obtener una impresión en tonos negros y grises que le permitirá un ahorro en los consumibles de la impresora a la que envíe la información a imprimir.* 

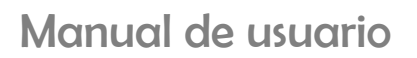

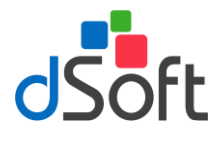

d,

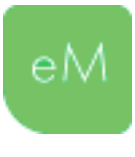

## 15.1. Vista previa / Imprimir

Utilice el botón **[Vista previa]** si desea confirmar o modificar la configuración y la disposición de los datos en cada una de las páginas que en ese momento serán impresas.

Si está conforme con la configuración sugerida y la disposición de la información en las diferentes páginas que serán impresas, haga clic en el botón **[Imprimir]** para enviar a la impresora establecida como predeterminada.

#### 15.2. Guardar Como PDF

Utilice esta opción si desea guardar en un archivo PDF la vista de impresión con la configuración y disposición de los datos, establecida en cada una de las páginas que conforman la vista.

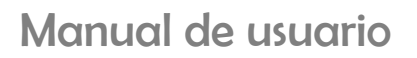

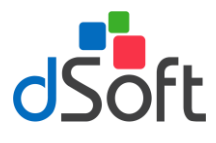

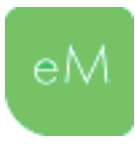

# 16. Verificación de cruces

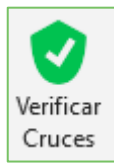

Esta opción le permitirá evaluar cruces de información prestablecidos para identificar posibles diferencias en lo datos especificados.

La evaluación de los cruces comprende la verificación de la siguiente información:

- Balanza de comprobación previamente importada vs. información equivalente de algunos anexos de la Plantilla de Información Patronal.
- Anexos Remuneraciones pagadas y Prestaciones otorgadas vs. Cédulas de dictamen A y B, respectivamente.
- Concepto de las Cédulas de dictamen A y B en donde se requiera desglosar su integración.
- Anexo Remuneraciones pagadas vs. hoja DetalleMensual del Visor SAT previamente importada.

Para llevar a cabo la verificación de cruces realice lo siguiente:

- a) Haga clic en el botón Verificar cruces.
- b) Espere a que se evalúen los cruces, de identificarse diferencias, se desplegará el **Panel de** cruces evaluados.
- c) Revise las diferencias identificadas desplazándose a través de las pestañas que representan el tipo de cruces evaluados.

| nuneraciones Núme                                                                                                    | ro Concepto                                                                                                    |                          |                                                                                                    |                                                     | Diferenc   |
|----------------------------------------------------------------------------------------------------|----------------------------------------------------------------------------------------------------|--------------------------|----------------------------------------------------------------------------------------------------|-----------------------------------------------------|------------|
| 1                                                                                                    | Remuneraciones Paga                                                                                                    | das [Sueldos y Salar     | ios Rayas y Jornales]                                                                                                    |                                                     | 4,231,1    |
| 2                                                                                                    | Remuneraciones Paga                                                                                                    | das [Gratificación Ar    | nual (Aguinaldo)]                                                                                                    |                                                     | 181,3      |
| 5                                                                                                    | Remuneraciones Paga                                                                                                    | das [Premios por pu      | ntualidad]                                                                                                    |                                                     | 155,0      |
| 9                                                                                                    | Remuneraciones Paga                                                                                                    | das [Prima vacaciona     | al]                                                                                                    |                                                     | 17,9       |
| [2,9]<br>= 601.0<br>+ 603.1                                                                                                    | 1+602.01+603.01+604.01-<br>4+604.14+605.15                                                                                                    | + 605.01 + 605.02 + 601. | .06+602.06+603.06+604.06                                                                                                    | +605.07+                                            | 601.14+602 |
| Con                                                                                                    | cento                                                                                                    |                          |                                                                                                    | Celda                                               | Valor      |
|                                                                                                    |                                                                                                    |                          |                                                                                                    | Cerua                                               | valut      |
| Total                                                                                                    | [ Sueldos y Salarios Raya                                                                                                    | s y Jornales ]           |                                                                                                    | 127                                                 | 4,231,10   |
| Total                                                                                                    | ( Sueldos y Salarios Raya<br>GO AGRUPADOR SAT                                                                                                    | s y Jornales ]           |                                                                                                    | 127                                                 | 4,231,10   |
| Total<br>CÓDI<br>CAT                                                                                                    | GO AGRUPADOR SAT                                                                                                    | s y Jornales ]           | Descripción                                                                                                    | I27<br>Sa<br>Fii                                    | 4,231,10   |
| CóDI<br>Cod<br>SAT                                                                                                    | GO AGRUPADOR SAT<br>Desc. Cod. SAT                                                                                                    | s y Jornales ]           | Descripción<br>No hay cuenta aso                                                                                                    | I27<br>Sa<br>Fii                                    | 4,231,10   |
| Total           - CÓDI           Cod           SAT           601.0           602.0                                               | GO AGRUPADOR SAT<br>Desc. Cod. SAT<br>Sueldos y salarios<br>J Sueldos y salarios                                                                                                    | s y Jornales ]           | Descripción<br>No hay cuenta aso<br>No hay cuenta aso                                                                                     | I27<br>Sa<br>Fii<br>(cia                            | 4,231,10   |
| CóDI           Cod           SAT           601.0           603.0                                                                 | GO     AGRUPADOR SAT       Desc. Cod. SAT       Sueldos y salarios       Sueldos y salarios       Sueldos y salarios       Sueldos y salarios                                                                                                    | s y Jornales ]           | Descripción<br>No hay cuenta aso<br>No hay cuenta aso<br>No hay cuenta aso                                                                | I27<br>Sa<br>Fii<br>cia<br>cia                      | 4,231,10   |
| CóDI<br>Cod<br>SAT<br>601.0<br>603.0<br>604.0                                                                                    | GO     AGRUPADOR SAT       Desc. Cod. SAT       Sueldos y salarios       Sueldos y salarios       Sueldos y salarios       Sueldos y salarios       Sueldos y salarios       Sueldos y salarios       Sueldos y salarios       Sueldos y salarios       Sueldos y salarios           | s y Jornales ]           | Descripción<br>No hay cuenta aso<br>No hay cuenta aso<br>No hay cuenta aso<br>No hay cuenta aso<br>No hay cuenta aso                      | 127<br>Sa<br>cia<br>cia<br>cia                      | 4,231,10   |
| CóDI<br>CóDI<br>Cod<br>SAT<br>601.0<br>603.0<br>604.0<br>605.0                                                                   | GO AGRUPADOR SAT       Desc. Cod. SAT       Sueldos y salarios       Sueldos y salarios       Sueldos y salarios       Sueldos y salarios       Sueldos y salarios       Sueldos y salarios       Sueldos y salarios       Mano de obra                                              | s y Jornales ]           | Descripción<br>No hay cuenta aso<br>No hay cuenta aso<br>No hay cuenta aso<br>No hay cuenta aso<br>No hay cuenta aso<br>No hay cuenta aso | 127<br>Sa<br>Cia<br>Cia<br>Cia<br>Cia<br>Cia        | 4,231,10   |
| CóDI           Cod           SAT           601.0           603.0           604.0                                                 | GO     AGRUPADOR SAT       Desc. Cod. SAT       Sueldos y salarios       Sueldos y salarios       Sueldos y salarios       Sueldos y salarios       Sueldos y salarios       Sueldos y salarios       Sueldos y salarios       Sueldos y salarios       Sueldos y salarios           | s y Jornales ]           | Descripción<br>No hay cuenta aso<br>No hay cuenta aso<br>No hay cuenta aso<br>No hay cuenta aso<br>No hay cuenta aso                      | 127<br>Sa<br>cia<br>cia<br>cia                      | 4,231,1    |
| Total           - CÓDI           Cod           SAT           601.0           603.0           604.0           605.0           Cád | GO AGRUPADOR SAT<br>Desc. Cod. SAT<br>Sueldos y salarios<br>Sueldos y salarios<br>Sueldos y salarios<br>Sueldos y salarios<br>Sueldos y salarios<br>Sueldos y salarios<br>Sueldos y salarios<br>Sueldos y salarios<br>Sueldos y salarios<br>Sueldos y salarios<br>Sueldos y salarios | s y Jornales ]           | Descripción<br>No hay cuenta aso<br>No hay cuenta aso<br>No hay cuenta aso<br>No hay cuenta aso<br>No hay cuenta aso<br>No hay cuenta aso | 127<br>Sa<br>Fir<br>cia<br>cia<br>cia<br>cia<br>cia | 4,231,10   |

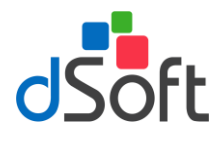

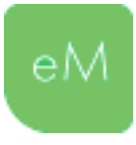

## 17. Generar archivos txt o ZIP con el formato requerido por SIDEIMSS

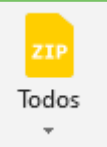

Generación de todos los archivos TXT y ZIP mediante el RFC y nombre del anexo, para su lectura en la nueva plataforma de presentación del SIDEIMSS.

Para realizar la generación de los archivos TXT Y ZIP de la plantilla, haga clic en la pestaña **eSIDEIMSS**, después haga clic en el botón **"Exportar y Crear",** que está en el apartado de [Herramientas]. Se muestran las siguientes opciones:

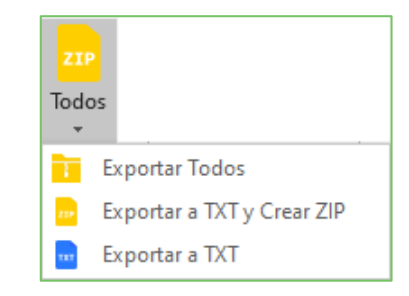

- **Exportar Todos:** Genera todos los archivos TXT y ZIP en un solo paso nombrados mediante el RFC y nombre del anexo, para su lectura en la nueva plataforma de presentación del SIDEIMSS.
- Exportar a TXT y Crear ZIP: Genera los archivos individuales en formato TXT y ZIP por cada anexo con el formato requerido para su lectura en la nueva plataforma de presentación del SIDEIMSS.
- **Exportar a TXT:** Genera los archivos individuales en formato TXT por cada anexo con el formato requerido para su lectura en la nueva plataforma de presentación del SIDEIMSS

Seleccione la opción deseada, después ingrese la ruta destino para los archivos y haga clic en el botón **Guardar**.

| 🚺 Guardar como                     |                                          |                                | ×                        |
|------------------------------------|------------------------------------------|--------------------------------|--------------------------|
| ← → × ↑ 🔄 > Este equipo > Unidad C | (C:) > dSoft > eSIDEIMSS17 > 2017 > DSO9 | 30305FC5 ∨ Ö                   | Buscar en DSO980305FC5 👂 |
| Organizar 🔻 Nueva carpeta          |                                          |                                | III 🕶 😮                  |
| Este equipo Nombre                 | Fecha de modifica                        | Tipo Tamaño                    |                          |
| 🖊 Descargas                        | Ningún elemento coincid                  | e con el criterio de búsqueda. |                          |
| Documentos                         |                                          |                                |                          |
| Escritorio                         |                                          |                                |                          |
| Música                             |                                          |                                |                          |
| Dietos 3D                          |                                          |                                |                          |
| 🖉 Vídeos                           |                                          |                                |                          |
| Lunidad C (C:)                     |                                          |                                |                          |
| Lunidad D (D:)                     |                                          |                                |                          |
| n Distribucion (\\F                |                                          |                                |                          |
| 🕱 eFactura (\\vosti                |                                          |                                |                          |
|                                    |                                          |                                |                          |
| Nombre: DSO980305FC5_Diferencias   | or dictamen.txt                          |                                | ~                        |
| Tipo: *.txt                        |                                          |                                | ~                        |
| ∧ Ocultar carpetas                 |                                          |                                | Guardar Cancelar         |

Una vez terminado se muestra el siguiente mensaje.

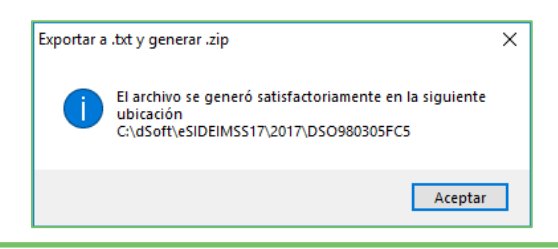

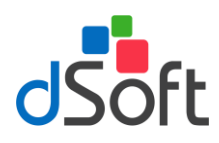

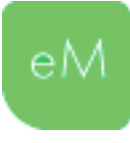

# Apéndice I Información del año anterior que se transfiere.

| Anexo                                                  | Campo o Columna                                                                                                    |
|--------------------------------------------------------|----------------------------------------------------------------------------------------------------|
| Prestador de servicios                                 | <ul> <li>Nombre, denominación o razón social</li> <li>RFC</li> <li>RP</li> <li>Objeto del contrato</li> <li>¿El personal asignado realizó los trabajos con elementos propios del prestador de servicios?</li> <li>¿El beneficiario es responsable de la dirección, supervisión o capacitación del personal asignado?</li> </ul>                       |
| Contratación de servicios                              | <ul> <li>Nombre, denominación o razón social</li> <li>RFC</li> <li>RP</li> <li>Objeto del contrato</li> <li>¿El personal asignado realizó los trabajos con elementos propios del prestador de servicios?</li> <li>¿El prestador de servicios de personal es responsable de la dirección, supervisión o capacitación del personal asignado?</li> </ul> |
| Sección A. Procesos de trabajo                         | <ul> <li>RP</li> <li>Procesos iniciales</li> <li>Procesos intermedios</li> <li>Procesos finales</li> </ul>                                                                                                    |
| Sección B. Bienes y materias                           | <ul> <li>RP</li> <li>Bienes elaborados o servicios prestados</li> <li>Materias primas y materiales utilizados</li> </ul>                                                                                                    |
| Sección C. Maquinaria y equipo                         | <ul> <li>RP</li> <li>No. de unidades</li> <li>Nombre</li> <li>Uso</li> <li>Forma de operación</li> <li>Capacidad o potencia</li> </ul>                                                                                                    |
| Sección D. Equipo de transporte<br>Sección E. Personal | <ul> <li>RP</li> <li>No. de unidades</li> <li>Nombre</li> <li>Uso</li> <li>Combustible o energía</li> <li>Capacidad o potencia</li> <li>RP</li> <li>No. de trabajadores</li> </ul>                                                                                                    |
| C.E. Act. complementarias                              | <ul> <li>Oficio u ocupación</li> <li>RP</li> <li>¿Es un RP por clase?</li> <li>Distribución o entrega de mercancías</li> <li>Servicios de instalación</li> <li>Servicios de almacenaje</li> <li>¿Otorgó seguro de gastos médicos mayores a los<br/>Trabajadores?</li> <li>Clase</li> <li>Fracción</li> </ul>                                          |

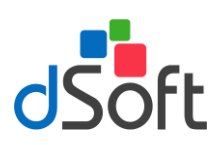

# Manual de usuario

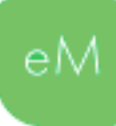

|                                 | <ul> <li>Prima 1(Ene-Feb)</li> <li>Prima 2(Mzo-Dic)</li> <li>Prima 3(Otra)</li> <li>Observaciones</li> <li>¿El Registro patronal se encuentra ubicado en la clase y fracción que le corresponde de acuerdo al catálogo de actividades para la clasificación de las empresas en el seguro de riesgos de trabajo, contenido en el Reglamento del Seguro Social en materia de Afiliación, Clasificación de Empresas, Recaudación y Fiscalización?</li> <li>División</li> <li>Grupo</li> <li>Fracción</li> <li>Clase de riesgo</li> <li>Prima media</li> <li>Fecha del cambio de actividad</li> <li>Fecha de presentación del AM-SRT</li> <li>Notas relevantes de la nueva clasificación</li> <li>¿Presentó escrito de desacuerdo o medio de defensa derivado de la notificación de una resolución de</li> </ul> |
|---------------------------------|----------------------------------------------------------------------------------------------------|
| Sección A. Patrón construcción  | <ul> <li>rectificación de la clasificación?</li> <li>RP</li> <li>Calle</li> <li>No. exterior</li> <li>No. interior</li> <li>Colonia</li> <li>Municipio o alcaldía</li> <li>Código postal</li> <li>Estado</li> <li>No. de registro IMSS</li> <li>Del</li> <li>Al</li> <li>Obra pública o privada</li> <li>Tipo o fase de obra</li> <li>No. de contrato</li> </ul>                                                                                                    |
| Sección C. Subcontratación obra | <ul> <li>Nombre, denominación o razón social</li> <li>RFC</li> <li>RP</li> <li>No. de registro de obra IMSS del Patrón que subcontrató</li> <li>No. de registro de obra IMSS del subcontratista</li> <li>Fase de construcción</li> <li>Del</li> <li>Al</li> </ul>                                                                                                    |